**پنجاب لینڈر بکارڈ انھارٹی** صارف کا معلوماتی کتابچہ

ورژن 1.1

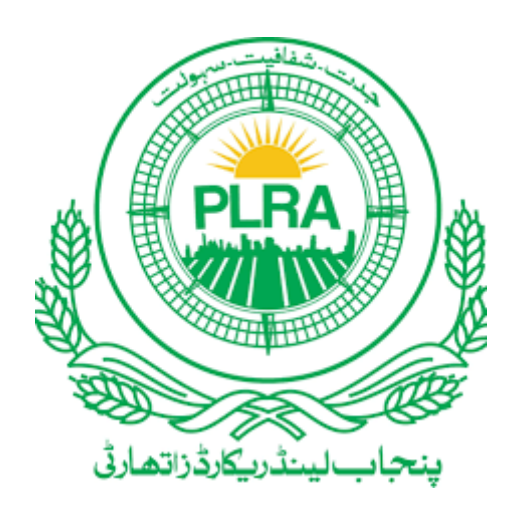

#### **Contact Us**

Punjab Land Records Authority - PLRA Government of the Punjab 2-Kilometer Main Multan Road, Opposite EME-DHA Housing Society, Lahore. (042) 99330111,99330112

|                |             |                                                     | دستاویز کاعمومی جائزہ |
|----------------|-------------|-----------------------------------------------------|-----------------------|
| 1.1            | ورژن        | صارف کامعلوماتی کتابچه بر ائے بِلڈورژن ای-ر جسٹریشن | عنوان                 |
| حتی د ستاویز   | سثيثس       | پنجاب لینڈر یکارڈا تھارٹی                           | پر وج <u>ي</u> ك      |
| داخلی / خار جی | قتم         | پنجاب لینڈر یکار ڈا تھار ٹی                         | متصرف                 |
| 119 پريل 2023  | تاريخ محفوظ | 19 <i>پریل</i> 2023                                 | دستاويز تاريخ         |
|                |             | پنجاب لینڈر یکار ڈا تھار ٹی                         | مصنف                  |
|                |             |                                                     | تفصيل                 |

|       |               |                            | نى             | تاريخ نظر ثا |
|-------|---------------|----------------------------|----------------|--------------|
| تفصيل | تار تڭاجراء   | مصنف                       | تاريخ نظر ثانی | ورژن         |
| اجراء | 1 مارچ 2023   | پنجاب لینڈر یکارڈ اتھار ٹی | 1 مارچ2023     | 1.0          |
| اجراء | 19 اپریل 2023 | پنجاب لينڈر يکارڈ اتھار ٹی | 19 اپریل 2023  | 1.1          |

|      |       | منظور شده- ڈسٹر يېوشن فہرست |
|------|-------|-----------------------------|
| ورژن | كردار | טין                         |
|      |       |                             |
|      |       |                             |

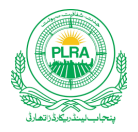

| امين | مفر | فہرست |  |
|------|-----|-------|--|
|      |     |       |  |

| 6  | اندران صب رون                           | .1  |
|----|-----------------------------------------|-----|
| 9  | خفیہ کوڈ کی تب دیلی                     | .2  |
| 11 | مسارف لاگن                              | .3  |
| 13 | ہوم سسکرین                              | .4  |
| 14 | اندراج ر جسٹری برائےلائیو مواضعیات      | .5  |
| 14 | فيـس كااندراج                           | 5.1 |
| 15 | پت <b>۔</b> ترسیل دجسٹری                | 5.2 |
| 16 | اندراج فسنسرد                           | 5.3 |
| 17 | اندراج فت مریقین                        | 5.4 |
| 19 | منتقلی کی تفصیل ملکیت                   | 5.5 |
| 19 | منتقلی کی تفصیل کاث تکار                | 5.6 |
| 20 | تفصيل حبائبيداد/وثيقيه                  | 5.7 |
| 23 | حتمیانتخناب                             | 5.8 |
| 24 | اندران رجسٹری برائے نان لائیو مواضع ایس | .6  |
| 24 | فيسس كااندراج                           | 6.1 |
| 24 | من در حبات رجسٹری                       | 6.2 |
| 25 | من ریقین کی تفصیل                       | 6.3 |
| 27 | تفصيل حبائيداد/وثيقيه                   | 6.4 |
| رى | ر جسٹر کی برائے حنامنے کاشت پیٹے رجسٹر  | .7  |
| 41 | ر جسٹری ہسٹری                           | .8  |
| 41 | توثيقى / شنبيهى پيغ امات                | .9  |
| 45 | کیو- آرکوڈ                              | .10 |
| 46 | صارف پروف کل                            | .11 |
| 47 | رجسٹری منسوخی                           | .12 |

| افہرست | اشکال کی |
|--------|----------|
|        |          |

| 6  | شکل نمبر 1 -لاگن سکرین                                                                                   |
|----|----------------------------------------------------------------------------------------------------|
| 6  | شکل نمبر 2 -اندران صارف                                                                                  |
| 7  | شكل نمبر 3 -اندراج تصديقى كوڈ                                                                            |
| 8  | شکل نمبر 4 - خفیه کوڈ کااندران                                                                           |
| 9  | شکل نمبر 5 –لا گن <sup>ی</sup> کمیل                                                                      |
| 9  | شکل نمبر6 - خفیه کوژ کی تبدیلی                                                                           |
| 10 | شكل نمبر 7 - خفيه كوژ تبديلي                                                                             |
| 10 | شکل نمبر 8 - خفیہ کوڈ تبدیلی حتمی سکرین                                                                  |
| 11 | شكل نمبر 9-صارف لا گن                                                                                    |
| 12 | شکل نمبر 10 – لاگن اندراج پاسورڈ                                                                         |
| 12 | شکل نمبر 11 – اندراج او – ٹی – پی<br>                                                                    |
| 13 | شکل نمبر 12- ہوم سکرین                                                                                   |
| 14 | شکل نمبر 13-اندران رجسٹر ی                                                                               |
| 15 | شکل نمبر 14 - فیس کااندران                                                                               |
| 16 | شکل نمبر 15- پة ترسيل رجسٹري                                                                             |
| 16 | شکل نمبر 16 – اندراج فر د                                                                                |
| 17 | شکل نمبر 17 – اندراج فریقین سکرین                                                                        |
| 17 | شكل نمبر 18-ا پتخاب شخص بذريعه شاختى كار ڈ                                                               |
| 18 | شکل نمبر 19 – اندراج څخص بذرایعه اندراج ناڅخص                                                            |
| 18 | شکل نمبر 20-اندراج فریقین مایعدا بخاب                                                                    |
| 19 | شکل نمبر 21- منتقلی کی تفصیل ملکیت                                                                       |
| 20 | شکل نمبر 22- منتقلی کی نفصیل کاشتکار                                                                     |
| 20 | شکل نمبر 23- تفصیل جائیداد.                                                                              |
| 22 | شکل نمبر 24-رجسٹر ی رنٹ<br>شکل نمبر 24-رجسٹر کی رنٹ                                                      |
| 23 | شکل نمبر 25- حتی امتخاب                                                                                  |
| 24 | شکل نمبر 26- بنیادی معلومات نان لائنو                                                                    |
| 25 | شکل نمبر 70- مند رجات رجستری خلاصه بندادی معلومات.<br>شکل نمبر 77- مند رجات رجستری خلاصه بندادی معلومات. |
| 26 | شکل نمبر 28- مند رجات رجستری انتخاص شخاص<br>شکل نمبر 28- مند رجات رجستری انتخاص                          |
| 26 | شکل نمبر 209- مند رجات رجستر کاند راج حصر رق.<br>شکل نمبر 29- مند رجات رجستر کاند راج حصر رق.            |
| 27 | شکل نمبر 20-مندر چاپ در کارمدران مستر به<br>شکل نمبر 20-من بهارت جسٹر کارفتخ کر دجھ رق                   |
| 27 | شکل نمه 21-من جاری جست کا نقیب کرده مسیر به                                                              |
| 30 | ن بز51- سدر چاپ روس میں جانبیدر<br>شکل نمه 20- جسط می ادر ادار از ملاحال ند مد صفع                       |
|    | ل جر22 <sup>-</sup> ر <sup>ب</sup> رن رود کرانی او در ن                                                  |

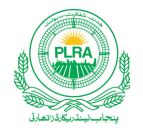

| 31 | شکل نمبر 33- پنه رجسٹری بنیادی معلومات        |
|----|-----------------------------------------------|
| 32 | شکل نمبر 33- پنه رجسٹری پنة ترسیل دجسٹری      |
| 33 | شکل نمبر 35- پنه رجسٹر ی اندراج فرد           |
| 33 | شکل نمبر36- پنه رجسٹری اندراج / تلاش شخص      |
| 34 | شکل نمبر 37- پنه رجسٹر ی اندراج شخص           |
| 34 | شکل نمبر 37- پٹہ رجسٹر ی اندراج فریقین        |
| 35 | شکل نمبر 39- پنه رجسٹری منتقلی کی تفصیل ملکیت |
| 36 | شکل نمبر40- پنه رجسٹری انتخاب خسرہ            |
| 36 | شکل نمبر 41- پنه رجسٹری حتی انتخاب            |
| 40 | شکل نمبر 42- پنه رجسٹر کی پرنٹ دیورٹ          |
| 41 | شکل نمبر 43-رجسٹری ہسٹر ی                     |
| 41 | شکل نمبر 44- پیغامات موضع                     |
| 42 | شکل نمبر 45- پیغامات استعال شده چالان         |
| 42 | شكل نمبر 46- پيغامات استعال شده حپالان        |
| 42 | شکل نمبر 47- پیغامات انتخاب فرد               |
| 43 | شکل نمبر 48- پیغامات شاختی کارڈ               |
| 43 | شکل نمبر 49- پیغامات کھیوٹ حصہ                |
| 43 | شکل نمبر 50- پیغامات ترسیل رجسٹر ی            |
| 44 | شکل نمبر 51- پیغامات اندراج گواه              |
| 44 | شكل نمبر 52- پيغامات بيان حلفى چيك باكس       |
| 45 | شکل نمبر 53- پیغامات متفرق پیغامات            |
| 46 | شکل نمبر 54- کیو آر کوڈ                       |
| 46 | شکل نمبر 55-صارف معلومات                      |
| 47 | شکل نمبر 56-رجسٹری منسوخی                     |

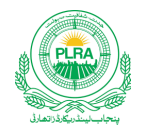

#### 1. اندراج صارف

- صارف کے اندراج URL کے بعد درج ذیل سکرین ظاہر ہو گی۔
- صارف رجسٹریٹن کے لیے "نیا اکاونٹ بنانے کے لیے یہاں کلک کریں" میٹن پر کلک کرے گا-

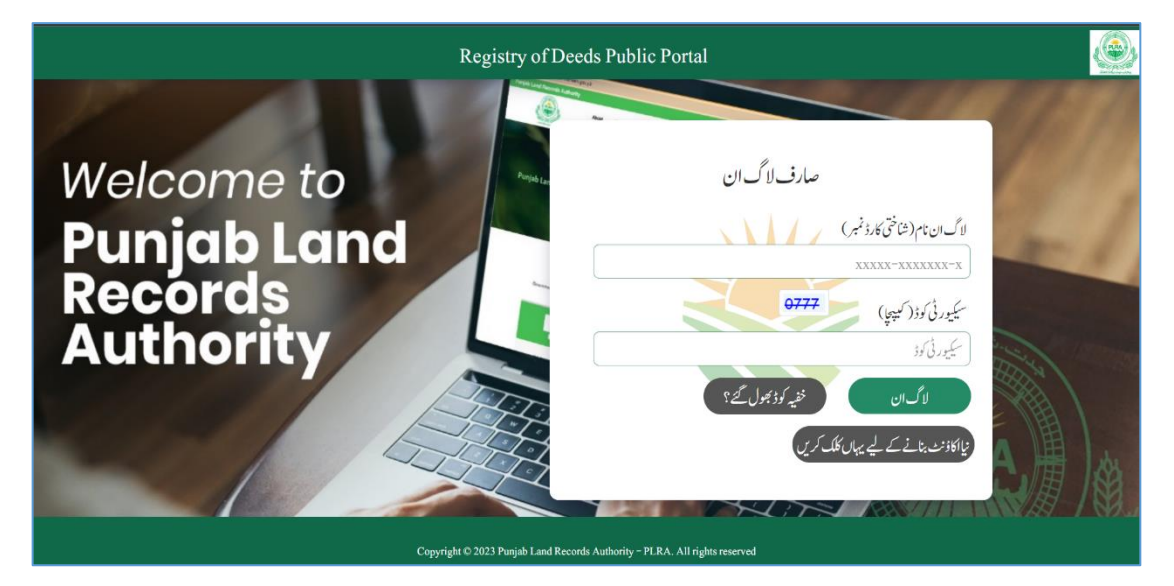

شكل نمبر 1 -لاكن سكرين

| رم                       | لينڈر يکارڈر جسٹريشن فار     |
|--------------------------|------------------------------|
| نام                      | لاگ ان نام(شاختی کارڈ نمبر)  |
| محمد فيصل 📰              | 34301-1735846-5              |
| نام سرپیرست<br>محیر یونس | سرپرست                       |
| للمريون والبطر فمبر      | وند<br>ضلع                   |
| 0342-1484438             | ملتان                        |
|                          | ای میل ایڈریں                |
|                          | faisal.younas@systemsltd.com |
|                          | سىكيور ئى كوۋ(كىچىچا)        |
|                          | 6471                         |
|                          | آگے جائیں واپس جائیں         |

صارف کے بٹن پر کلک کرنے سے رجسٹریشن سکرین بمطابق تصویر ذیل کھلے گی۔

شكل نمبر2 -اندراج صارف

 صارف تمام فیلڈز میں مطلوبہ قسم معلومات کا اندران کرے گا۔ اور آخری فیلڈ میں نیلے رنگ میں موجود سیکور ٹی کوڈ کا اندران کرنے کے بعد " آگے جائیں " بٹن پر کلک کرے گا۔

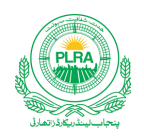

- صارف ایک شاختی کارڈ پر ایک سے زائد اکاونٹ نہیں بناسکتا
- صارف ایک موبائل نمبر پر ایک سے زائد اکادنٹ نہیں بناسکتا
- o صارف ایک ای میل پر ایک سے زائد اکاونٹ نہیں بناسکتا پیر میر ب
- کوئی بھی ضروری فیلڈ خالی ہونے کی صورت میں اگر صارف آگے جائیں بٹن پر کلک کرے گاتواس فیلڈ کے پنچے سرخ سیابی میں پیغام " یہ فیلڈ درج کیچے " ظاہر ہو گا۔
- تمام فیلڈ کے اندران کے بعد صارف جیسے ہی آگے جائیں بٹن پر کلک کرے گاتواسی سکرین پر کامیابی کا پیغام ظاہر ہو گا۔ اور اگل سکرین تصدیقی کوڈ کی ہو گا۔ جو اندران شدہ موبائل نمبر اور ای - میل پر موصول ہو گا۔

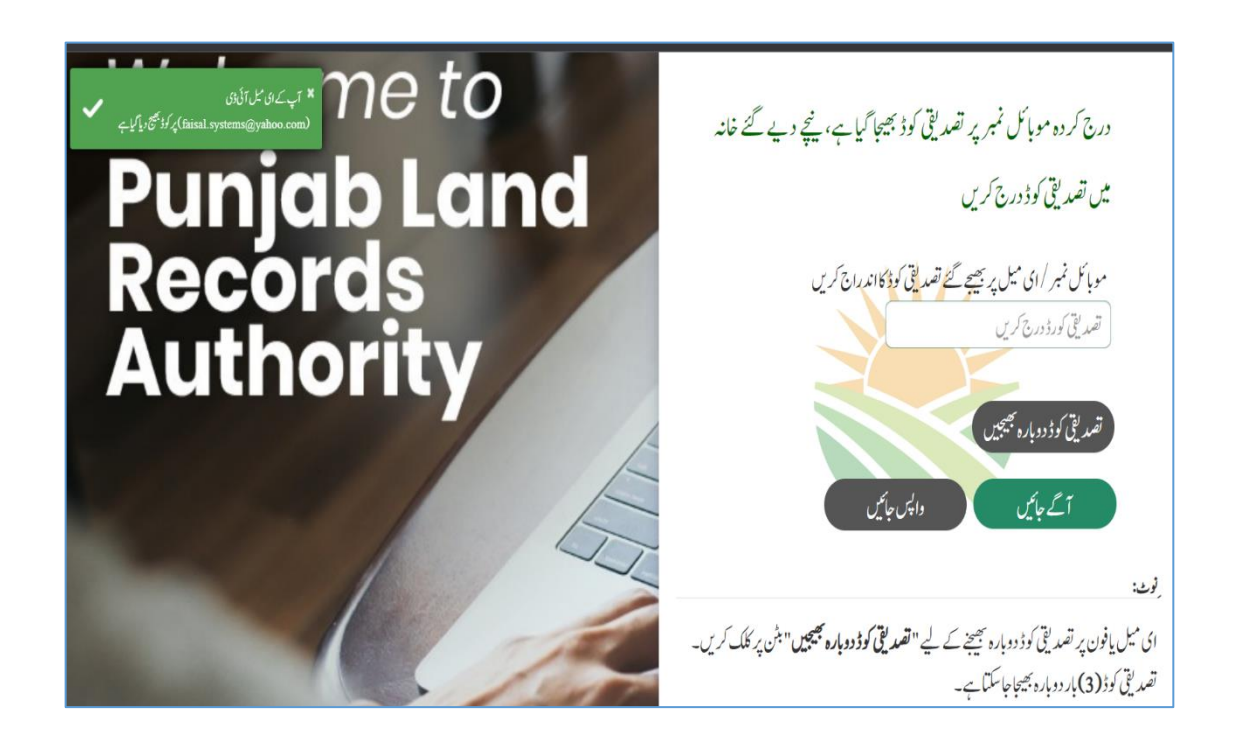

شكل نمبر 3 -اندراج تصديقي كوڈ

صارف برطابق تصویر بالا موصول شدہ کوڈکا اندراج کرے گا۔اور آگے جائیں بٹن پر کلک کرے گا۔ تو اندراج خفیہ کوڈ کی سکرین لوڈ ہو گی۔
 اگر صارف کو کوڈ موصول نہیں ہوا تو "**تصدیق کوڈ دوبارہ جیجیں**" بٹن پر کلک کرے کوڈ دوبارہ حاصل کیا جا سکتا ہے

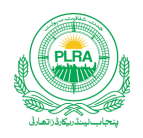

| · · · · · · · · · · · · · · · · · · ·                                                                           |
|----------------------------------------------------------------------------------------------------|
| '                                                                                                    |
|                                                                                                    |
| اندراج خفيه کوڈ                                                                                                 |
|                                                                                                    |
| اندران حفيه لود                                                                                                 |
| بن کر طرح ان الع کی در الع کی در الع کی الع کی الع کی الع کی الع کی الع کی الع کی الع کی الع کی الع کی الع کی ا |
| حقيه نود کی تصلر ک <u>ی سیسے دوبارہ درج</u> کر ک                                                                |
| خفیہ کوڈ کی تصدیق کیلیے دوبارہ درج کر س                                                                         |
|                                                                                                    |
|                                                                                                    |
| ر جسٹر میں کریں واپس جامیں                                                                                      |
|                                                                                                    |
| فغ كعذكاره ا                                                                                                    |
|                                                                                                    |
| کم از کم آٹڑہ حروف                                                                                              |
|                                                                                                    |
| م از م ایک بڑاحرف[A-Z]                                                                                          |
| کم از کم ایک چپوٹا حرف[a-z]                                                                                     |
| کم از کم ایک نمبر[9–0]                                                                                          |
| کم از کم ایک خصوصی حرف[@\$!**?&]                                                                                |
|                                                                                                    |

### شكل نمبر4 - خفيه كوڈ كااندراج

- اس سکرین پر صارف خفیہ کوڈکااندراج اور تصدیق ینچے موجود معیار کی ہدایات کے مطابق کرے گا۔اور رجسٹریشن کریں میٹن پر کلک کرے گا۔
- اگرصارف نے ہدایات کے مطابق کوڈ کا اندراج نہیں کیا۔ توصارف کوا نتخاب میں در ستی کے لیے "خفیہ پاس کوڈ کوضر وریات کو پورا کر ناچا ہے" کا پیغام آئے گا۔
- اگر صارف نے اندراج خفیہ کو ڈاور تصدیق خفیہ کو ڈفیلڈ زمیں ایک جیسا کو ڈدرج نہیں کیا تواندراج کے لیے پیغام "نیا کو ڈاور تصدیق شدہ کو ڈمما ثل نہیں" کا پیغام آئے گا۔

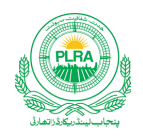

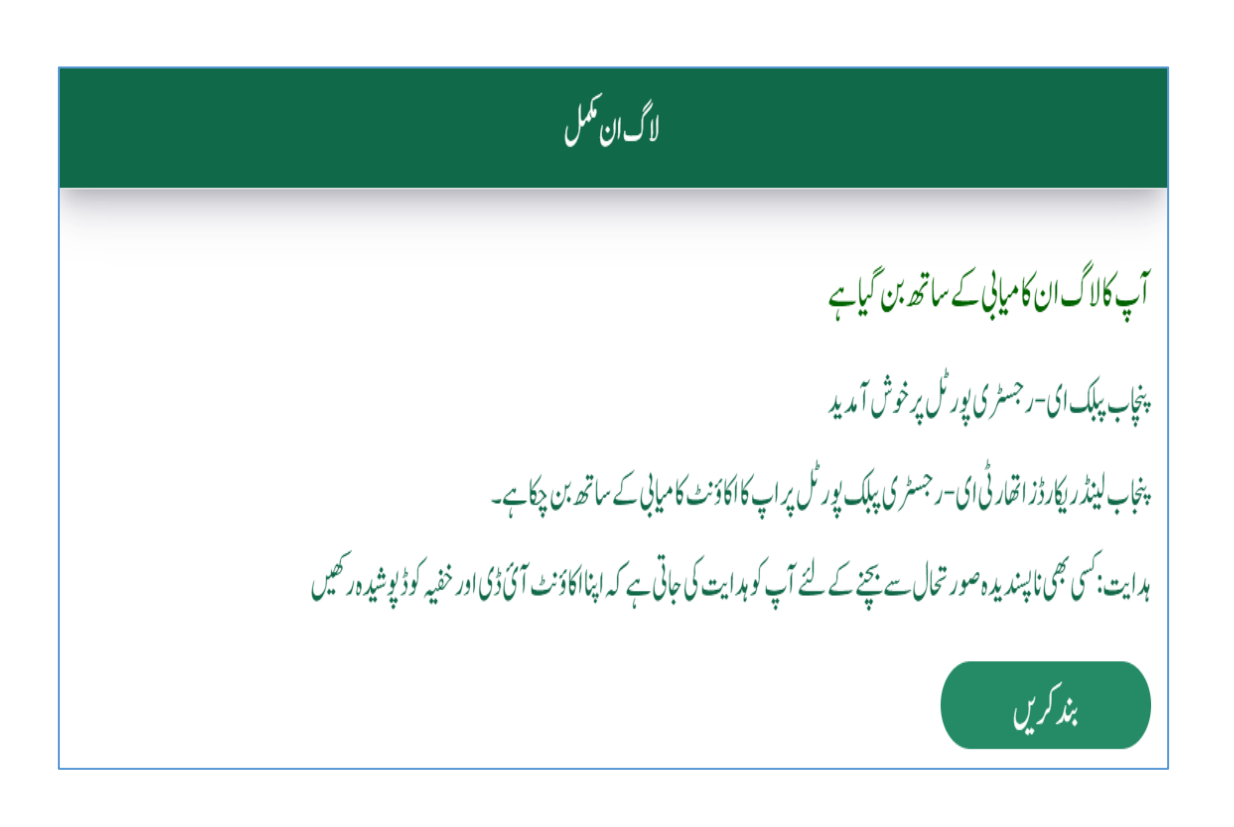

شكل نمبر 5 -لا كن يحميل

- رجسٹریشن کریں بٹن پر کلک کرنے پر صارف کار جسٹریشن کاعمل تکمل ہوجائے گا۔ اور صارف کو کامیابی کا پیغام برطابق تصویر ذیل بالا ظاہر ہو گا۔
  - 2. خفيه كوژكى تبديلى

اگر صارف کواپنا منتخب کردہ خفیہ کوڈیاد نہیں توصارف لاگن سکرین پر موجود " خفیہ کوڈ بھول گئے " بٹن پر کلک کرے گا

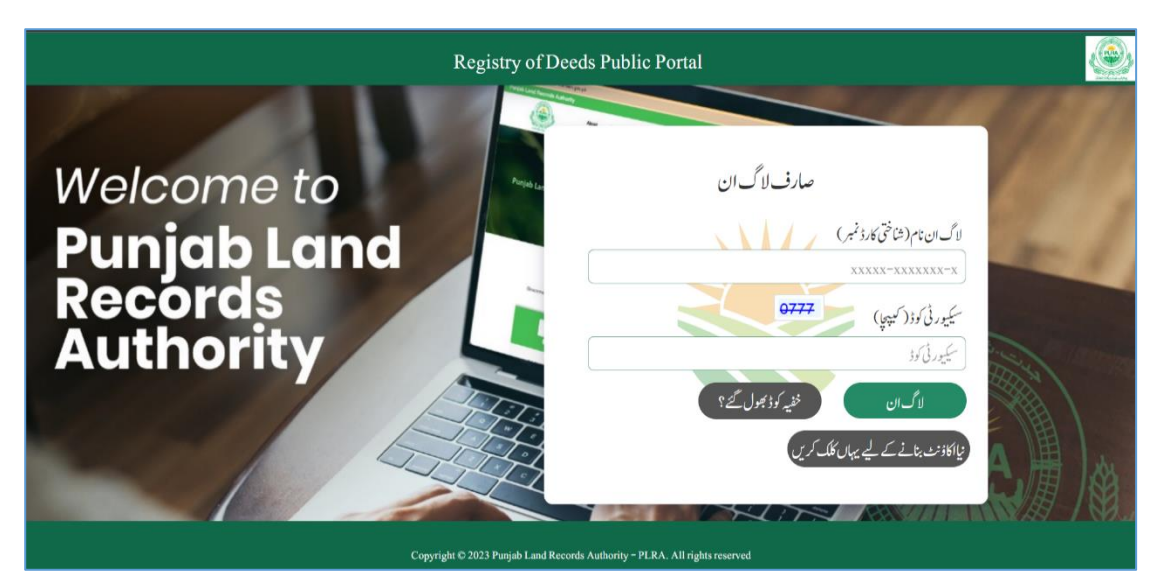

شکل نمبر6 - خفیہ کوڈ کی تبدیلی

صارف كامعلوماتي كتابجه برائ بلد ورزن اي-رجسٹريش

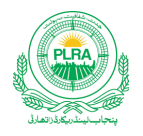

صارف کے "خفیہ کوڈ بھول گئے "بٹن پر کلک کرنے پر تبدیلی کوڈ کی سکرین بمطابق تصویر ذیل کھلے گی۔

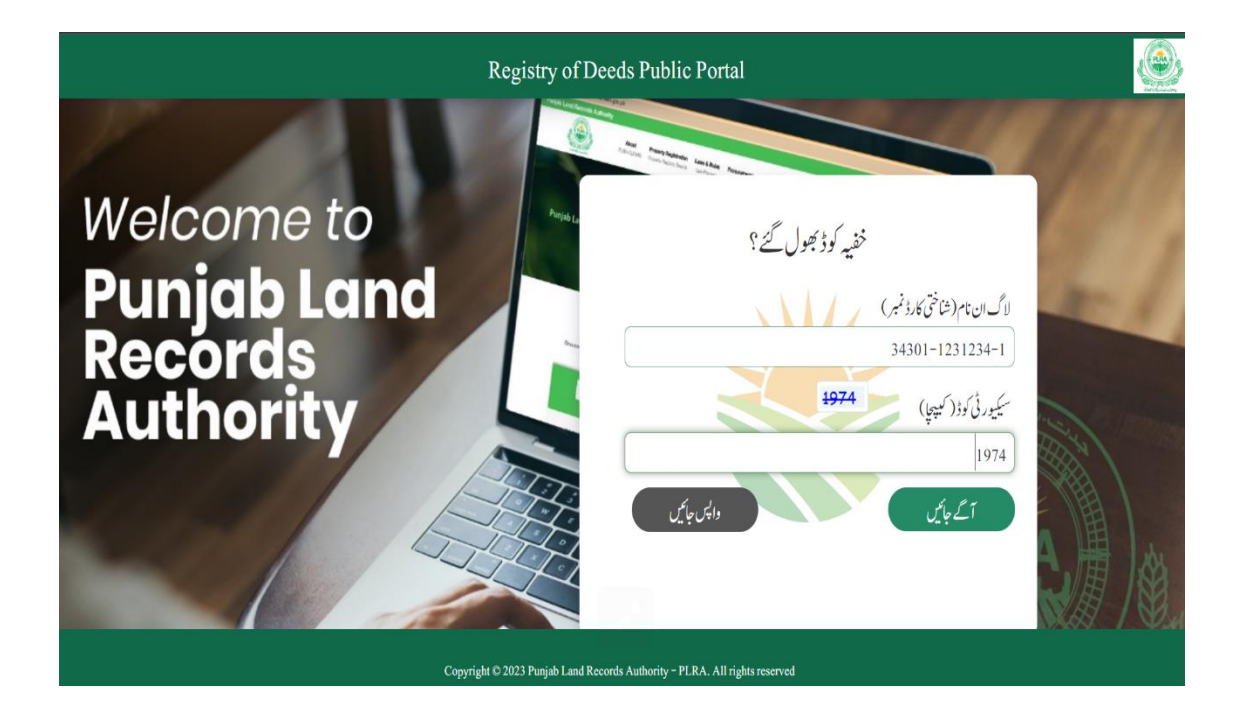

شكل نمبر7 -خفيه كودْ تبديلي

• صارف اینے شاختی کارڈاور سیکیورٹی کوڈ کا اندراج کرے گا۔ اور آگے بھیجیں بٹن پر کلک کرے گا۔ توصارف کے رجسٹر ڈای- میل اور موبائل نمبر پر کوڈ موصول ہو گا۔

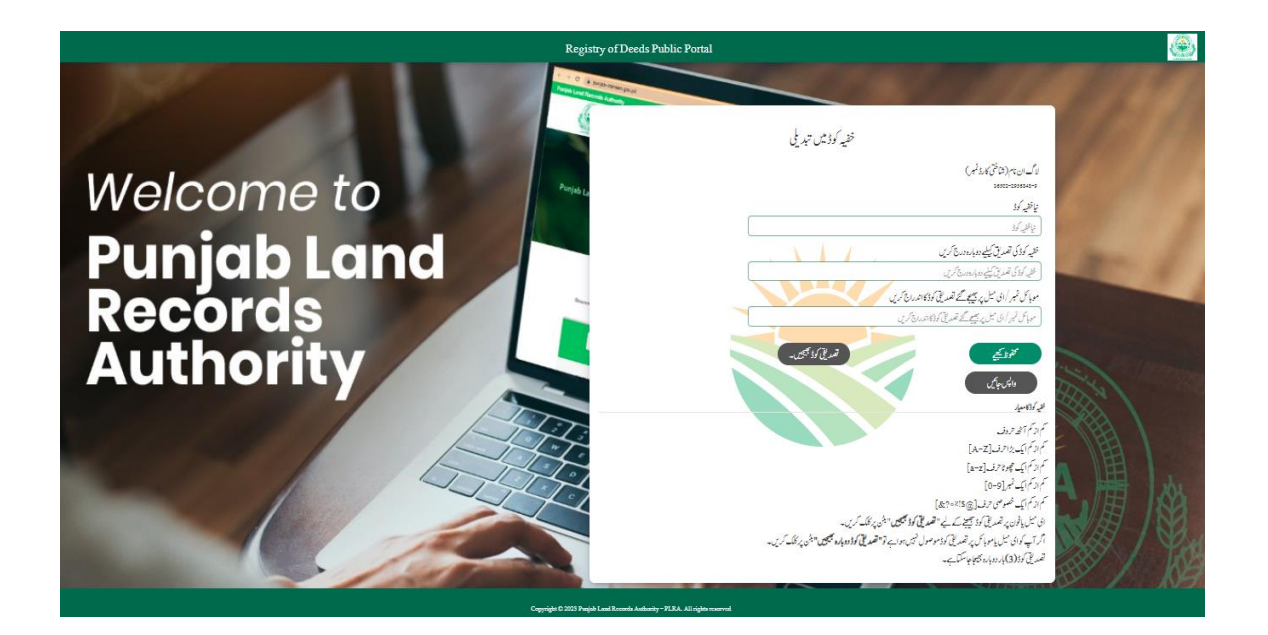

شكل نمبر8 - خفيه كود تبديلي حتمى سكرين

صارف کامعلوماتی کتابچہ برائے بلد ور ژن ای-ر جسٹریش

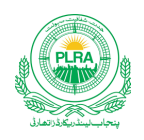

- اس سکرین پرصارف نئے خفیہ کوڈ کااندرانی اور تصدیق پنچ موجود معیار کی ہدایات کے مطابق کرے گا۔ 0 اگرصارف نے ہدایات کے مطابق کوڈ کااندراج نہیں کیا۔ توصارف کوانتخاب میں در ستی کے لیے "خفیہ پاس کوڈ کوضر وریات کو پورا کر ناچا ہے"کا پیغام آئے گا۔
- ٥ اگر صارف نے اندراج خفیہ کوڈاور تصدیق خفیہ کوڈ فیلڈ زمیں ایک جیساکوڈ درج نہیں کیاتواند راج کے لیے پیغام "نیاکوڈاور تصدیق شدہ کوڈ مما ثل نہیں "کا پیغام آئے گا۔
  - اپنے موبائل / ای میل پر موصول شدہ کوڈکا اندراج کرے گاادر محفوظ میٹن پر کلک کرے گا۔ تو تبریلی کوڈکاعمل تکمل ہو جائے گا۔

## 3. صارف لاگن

• صارف کے اندراج کی بیمیل کے بعد صارف اپلیکیشن میں لاگن اور فراہم کی گئی سہولیات سے مستفید ہونے کا اہل ہو جائے گا۔ لاگن کے لیے صارف لاگن ونڈ دمیں اپنے تصدیق شدہ شاختی کارڈاور سیور ٹی کوڈ کا ندراج برطابق تصویر ذیل کرے گا۔اور لاگن میٹن پر کلک کرے گا

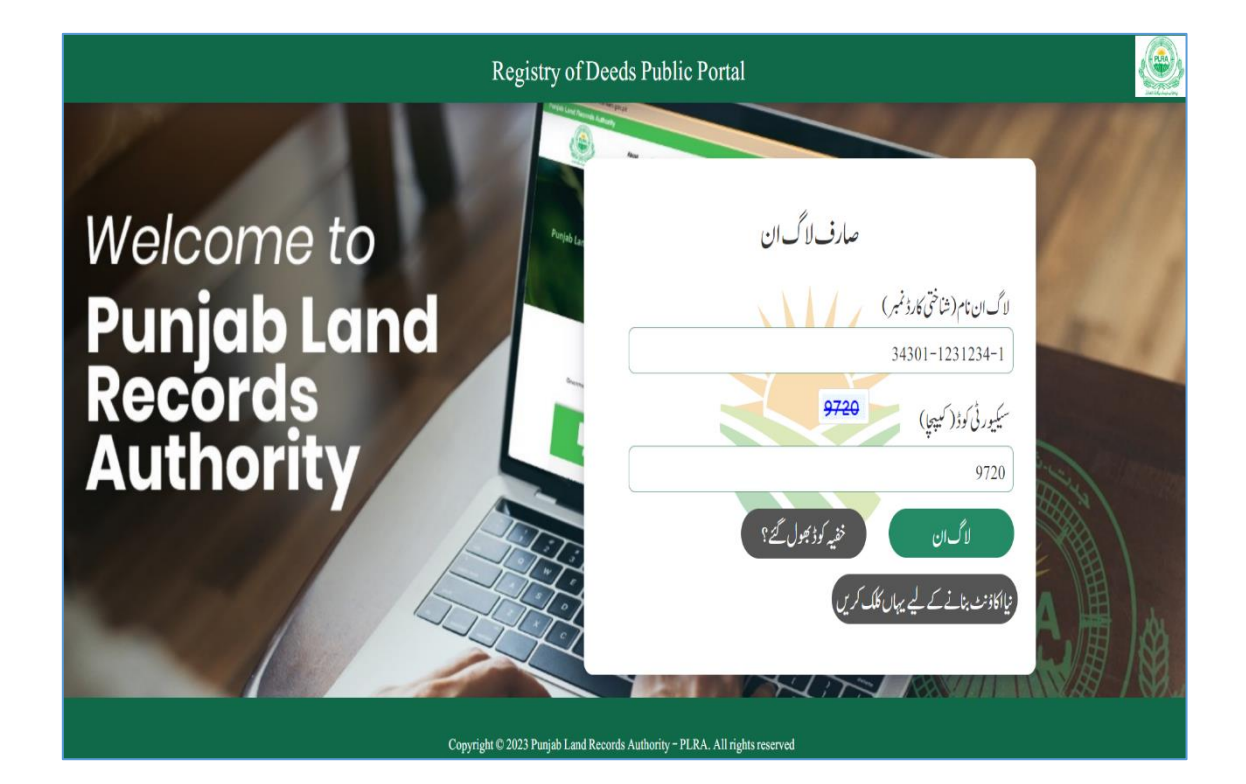

شكل نمبر 9-صارف لاگن

الکی سکرین پاسورڈ اندراج کی ہے۔ جہال پر صارف اپنے تصدیق شدہ خفیہ کوڈ کا اندراج کرے گا۔ اور لا گن بٹن پر کلک کرے گا۔
 اگر صارف بغیر خفیہ کوڈ درج کیے لاگن بٹن پر کلک کرے گا تو انتبابی پیغام " یہ فیلڈ درج کیچے " آئے گا۔
 اگر صارف غلط خفیہ کوڈ درج کر کے لاگن بٹن پر کلک کرے گا تو انتبابی پیغام " درج کیا گیا خفیہ کوڈ در ست نہ ہے " آئے گا۔

صارف کامعلوماتی کتابچہ برائے بلد ور ژن ای-ر جسٹریش

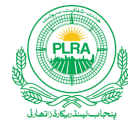

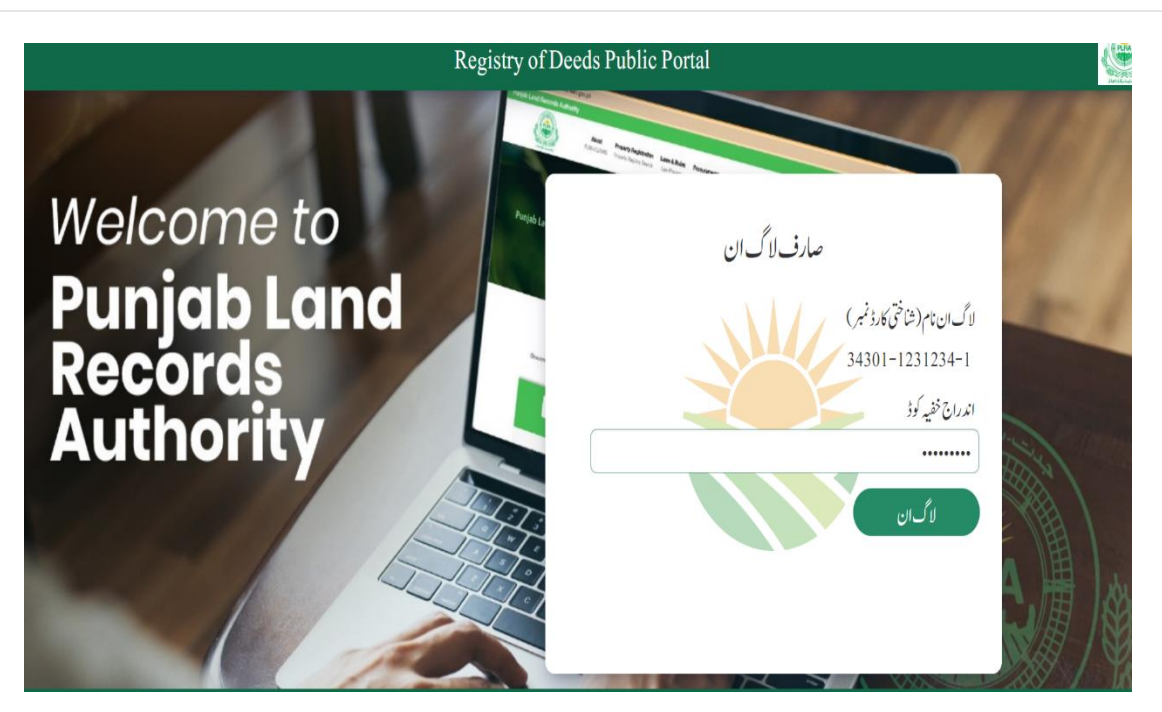

شكل نمبر 10 – لا گن اندراج پاسور ڈ

- لا گن عمل کا آخری مرحله "او-ٹی-پی " کوڈ کا ندراج ہے۔جو کہ صارف کو نصدیق شدہ ای- میل اور موبائل پر بذریعہ مینج موصول ہو گا۔
  - ٥ اگرصارف بغیراو-ٹی-پی اندراج کے لاگن بٹن پر کلک کرے گاتوانتہا تی پیغام " یہ فیلڈ درج کیچے " آئے گا۔
- ٥ اگر صارف غلط او-ٹی-یی درج کر کے لاگن بٹن پر کلک کرے گاتوانتہای پیغام "کوڈ کی تصدیق نہ ہو سکی ہے۔ دوبارہ درج تیجیے " آئے گا۔
- اگر صارف کو تصدیقی کوڈ موصول نہیں ہوا۔ توصارف کوڈ حاصل کرنے کے لیے "تصدیقی کوڈ دوبارہ جیجیں " بٹن پر کلک کرے گا۔ دوبارہ کوڈ در خواست تین دفعہ تک کی جاسکتی ہے۔

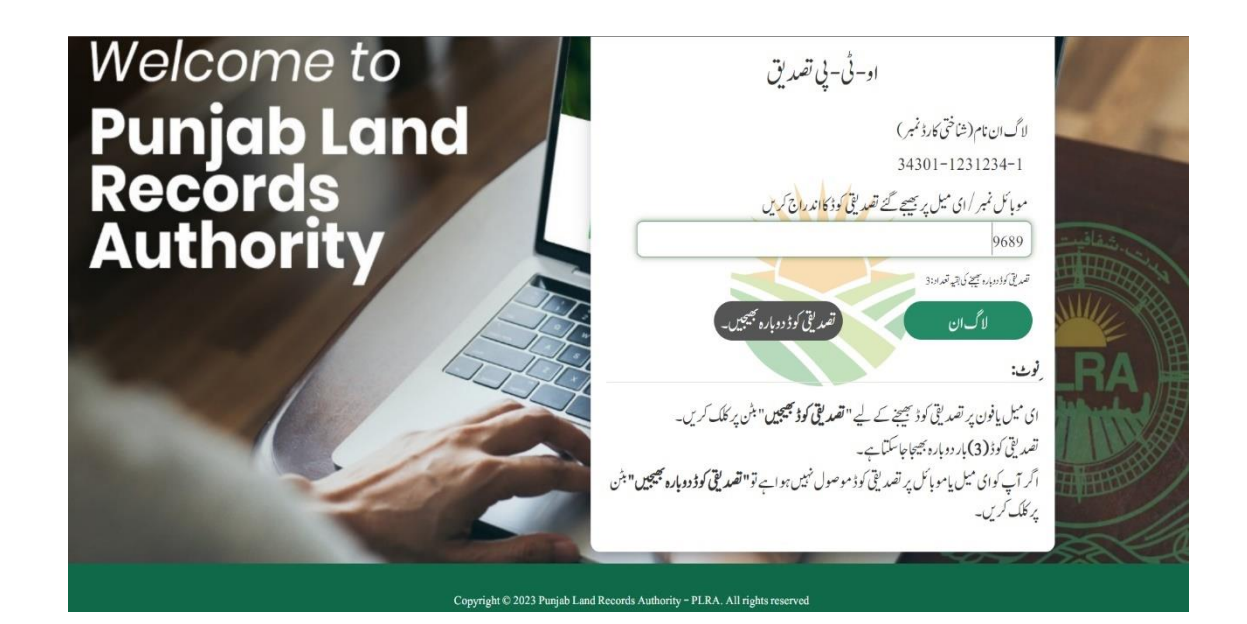

شكل نمبر 11-اندراج او- ٹی- پی

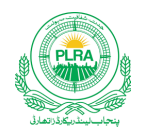

# 4. ہوم سکرین

لاگن کاعمل مکمل ہونے کے بعد صارف کی ہوم سکرین لوڈ ہو گی۔اور اس سکرین پر صارف درج ذیل خدمات سے استفادہ کر سکے گا۔

- نئی رجسٹری کااندران بذریعہ اندراج رجسٹری بٹن
- پہلے سے اندراج شدہ رجسٹریوں کی ہسٹری بذریعہ رجسٹری ہسٹری بٹن
- زیراندراج رجسٹریوں پر عمل درآمد ڈیٹا گرڈیٹ موجو در ایکارڈ سے بذریعہ چنٹ بٹن عمل درآمد
  - صارف کے ذاتی کوائف سے آگاہی-بذریعہ پروفائل بٹن
    - سسٹم سے اخراج-بذریعہ لاگ آوٹ بٹن
  - ریفریش بثن-صارف کی ہوم سکرین ریفریش ہوجائے گی۔

| A 34301           | مر فیل محریو <sup>ن</sup> \1-1231234- |              |                | راج نگار جسٹری رجسٹری ہسٹری                                            | الا             |          | ينجهنث الفارميثن سستم | LRMIS ليتدريكارة |          |
|-------------------|---------------------------------------|--------------|----------------|------------------------------------------------------------------------|-----------------|----------|-----------------------|------------------|----------|
|                   |                                       |              |                |                                                                        |                 |          |                       | فریش کچئ         | ٤,       |
| ن <sup>ې</sup> کچ | تاريخ فيمله                           | تاريخ اعرران | موجوده كيفيت   | قم جری                                                                 | موضع            | فحعيل    | ای-اشٹامچالان نمبر    | رجسٹری نمبر      |          |
| چنیں              |                                       | 02/03/2023   | بنيادى معلومات | آپریشنل موضع رجسٹری-وثیقہ (نظہ)                                        | اراضی غلام یسین | ملتان ٹی | 2021052A783E65C<br>F  |                  | 1        |
|                   |                                       |              |                | <ul> <li>( ) صفحه المين = ( )</li> <li>( ) صفحه المين = ( )</li> </ul> | ¥ ¥             |          |                       | ا ۱۲۱ ظاہر بیں   | کل ۱ میں |
|                   |                                       |              |                |                                                                        |                 |          |                       |                  |          |
|                   |                                       |              |                |                                                                        |                 |          |                       |                  |          |
|                   |                                       |              |                |                                                                        |                 |          |                       |                  |          |

شكل نمبر 12- ہوم سكرين

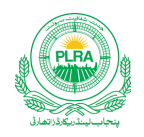

### 5. اندراج رجسٹری برائے لائیو مواضعات

بنيادى معلومات تخصيل ضلع موضع اراضي غلام يسين لمتان ئ ملتان تاريخ اندران دیجی *ا*ش<sub>ت</sub>ری قسمر جسڑی • × ۲ <sub>02</sub>/<sub>03</sub>/<sub>2023</sub> **\* x** ë اندران چالان اداشده قم **چالا**ن نمبر حم في تاريخوسول ا تحصيل كونسل فين Û اندراج فيس اندراج فيس 2 گین ٹیکس Û 3 ایڈوانس ٹیکس اندراج فيس Û اندراج فيس Û 4 یی ایل آراے سروس چارجز اندراج فيس Û 5 ای-اشام فیں

لائیو مواضعات سے مرادایسے مواضعات ہیں۔ جنگی کمپیوٹر انزیشن کاکام تکمل ہو چکاہے اور سر وسز کی فراہمی اراضی ریکارڈ سنٹریا اسکے ذیلی اداروں سے جاری ہے۔ اس بٹن کے ذریعے صارف رجسٹری کے اندران کاعمل شر وع کرے گا۔ صارف کے اندران رجسٹری بٹن پر کلک کرنے سے بنیادی معلومات کی درج ذیل سکرین کھلے گی۔

#### شكل نمبر 13-اندراج رجسٹر ي

## 5.1 فيس كااندراج

- صلع تحصیل اور موضع کے انتخاب کے بعد صارف اپنی اداکر دہ تحصیل کونس،ای شٹام، گین ٹیکس، ایڈوانس ٹیکس اور پی ایل آر اے فیس اندراج ہر قشم فیس کے سامنے موجود اندراج فیس کے بٹن پر کلک کر کے کرے گا
  - اندراج فیس میٹن پر کلک کرنے پر مندر جہ ذیل پاپ اپ سکرین کھلے گی۔ جس میں صارف مندر جات فیس درج کرے گا۔
    - صارف مندرجات سی- پی آرکااندران کرے گااور تلاش کیجیے بٹن پر کلک کرے گا۔

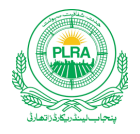

مندرجات کے اندراجات کے بعد صارف محفوظ بیچے بٹن پر کلک کرے گا۔

| × 36502-2956848-9102- 5745 ct | ويول مرك                   | الكردان تخارجسو ك                                                                                | LRMIS ليذريكاد ينجنت الفارمين سطم                                                                                                    |
|-------------------------------|----------------------------|--------------------------------------------------------------------------------------------------|----------------------------------------------------------------------------------------------------|
|                               |                            | <i>ٵۯ</i> ڮؖ                                                                                     | هم رجنری<br>هم رجنری<br>تک یکی کار کام روز کچی<br>تک یک از میر<br>TT2021111601011265433                                                                                                    |
| ů                             | یر<br>16/11/2021           | ني الانتريز قم<br>كان (82000                                                                     | م می انگریسی انگریسی انگریسی انگریسی انگریسی انگریسی انگریسی انگریسی انگریسی انگریسی انگریسی انگریسی انگریسی ان<br>انگریسی انگریسی انگریسی انگریسی انگریسی انگریسی انگریسی انگریسی انگریسی انگریسی انگریسی انگریسی انگریسی انگریسی<br>مراجع انگریسی انگریسی انگریسی انگریسی انگریسی انگریسی انگریسی انگریسی انگریسی انگریسی انگریسی انگریسی انگریسی ان |
| û                             | يدكري                      | م یں تصل فی کا اندان عمن ٹی او کا۔<br>محفظ کچھ                                                   | ی-بی- از قروان کاریسی کاری<br>۱۹۹۵ کلی اگران کاریسی کاری کوکی کاری کاری<br>۱۹۹۵ بی ایل آرای میرود                                                                                                    |
| ů                             | C <sup>2</sup> (2.0,0)     |                                                                                                  | د ال-15 کی<br>الویک<br>مالانہ                                                                                                    |
|                               | نة ويسلم حالية إلى وكلمار. | نس ضی، کمن تکن اور ایڈواش تکن کی تصحیل کا اور ان لاڈی ہے۔ ایڈاند کو دیچال<br>اندران عملی چھو گا۔ | بىيى<br>كارجىرى كالدران تى قى حدرة زار مايات قور بى يولى.<br>1. رتموى كالدران كى لى الى قال قال قواب دور يولى تە تصولىا<br>2. جب كارى يان كى گويال جات كى قى مى كى كى تى تى تى تى تى تى                                                                                                    |

شکل نمبر 14-فیس کااندراج

تمام اقسام فیس کے اندراج کے بعد صارف محفوظ بیچیے بٹن پر کلک کرے گا

## 5.2 پېټر تر سيل رجستر ي

 بنیادی معلومات محفوظ کرنے کے بعد صارف پنہ ترسیل رجسٹری کااندراج کرے گااور محفوظ میٹن پر کلک کرے گا۔صارف پنہ ترسیل رجسٹری بمطابق تصویر ذیل درج کرے گا

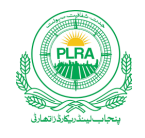

|         | A <sup>‡</sup> | مر تری کر<br>تین مین | ق<br>7) <u>ق</u> ری<br>(                | نام سرپرست<br>کلویی<br>میدل فون شیر<br>034212348998 | پیتەرائے تیل دجمزی انتخال<br>میم<br>موبا کی نیم<br>(03001234567            |
|---------|----------------|----------------------|-----------------------------------------|-----------------------------------------------------|----------------------------------------------------------------------------|
|         | -              | ý,                   | (تارزان لک)                             |                                                     | مخوط <u>کچ</u><br>برایات                                                   |
|         |                |                      |                                         | پان <i>ت کری</i>                                    | برانے ہویانی بیک میں تک کی قیلم داجلت کے طالان کی کا<br>د شاریز انساف کریں |
| र्द्धाः | دىتان دىكى     | بحسيل دنناون         | نم د تلوی                               | ¢                                                   | these                                                                      |
| Ĺ       | 4              |                      | يپالان                                  | فير                                                 | PNG.6 1                                                                    |
|         |                | * 20 H               | × ا ا ا ا ا ا ا ا ا ا ا ا ا ا ا ا ا ا ا |                                                     | کل 1 ش سے 1 تا 1 خاہر میں                                                  |

شكل نمبر 15- پېټە ترسيل رجسٹر ي

### 5.3 اندراج فرد

- اس ٹیب میں صارف "**اندراج حوالہ فرد" ف**یلڈمیں اراضی ریکارڈ سے حاصل شدہ نقل کانمبر درخ کرے گا۔اور محفوظ کیچیے میٹن پر کلک کرے گا۔تودرج شدہ فر د کاریکارڈ بسطابق تصویر ذیل محفوظ ہوجائے گا۔
  - 0 اگر صارف بغیر فرد آئی درج کیے محفوظ کیج میٹن پر کلک کرے گا۔ تو " فرد آئی ڈی درج کریں " کا پیغام آئے گا

  - ٥ اگر صارف استعال شده فرد آنی ڈی درج کرے گاتو" فرد موجود نہیں۔ درست فرد آنی ڈی درج کریں "کا پیغام آئے گا

|     | اندرانی جسٹر می                                                                                                    |
|-----|----------------------------------------------------------------------------------------------------|
|     | قتم رجسترى: تَعَافَ فعلى: مان تحصيل: مان موضع: اراض غلام يسين رتبه فارميك: كنال-مرلد-ف ف فى مرلد: 270.00                                                                                       |
|     | بنادی معلومات <mark>اندران فرد</mark> اندران فریقین <sup>منتق</sup> ل کی تفصیل مکدیت <sup>منتق</sup> ل کی تفصیل کاشیکار <sup>انت</sup> صیل جائیداد <sup>ا</sup> د شیقه <sup>حت</sup> می انتخاب |
|     | الدراج حوالد قرد                                                                                                    |
|     | فرد آنی ادن تکریں محفظ کچھے                                                                                                    |
|     | برايات                                                                                                    |
|     | - برائے میں پالی اراضی ریکارڈ سینٹر سے حاصل کر دو کھیو ٹرازڈ طرو کی آئی ڈی درن کر میں اور حقوظ عن پر کلک کر میں                                                                                |
| مذف | نړ الزيې                                                                                                    |
| Ê   | 18673101 1                                                                                                    |
|     | کل ایس بے اتا الحامر ڈی                                                                                                    |

شکل نمبر 16-اندراج فرد

## 5.4 اندراج فريقين

یہ ٹیب بائع اور مشتری کے انتخاب سے متعلقہ ہے۔ فر د کے انتخاب کی صورت میں فر دمیں موجو د بائع / بائعان بائع سیکشن میں بمطابق تصویر ذیل آئیں گے۔

|                     |                    |                                       |                                             | اندران <sup>ج</sup> ر جسٹر ی                            |
|---------------------|--------------------|---------------------------------------|---------------------------------------------|---------------------------------------------------------|
| (                   | نئ في مركه: 270.00 | اغلام کیین (رقبه فارمیٹ: کنال-مرلہ-فٹ | فحصيل: ملتان على موضع: اراضو                | قىمرجىزى: ئى ضلع: ماتان                                 |
|                     |                    | لفعيل جائدار /وثيقه المحتمى النخاب    | منتقلی تفصیل ملیت منتقلی تفصیل کاشکار       | بنيادى معلومات اندراج فرد اندراج فريقين                 |
|                     |                    |                                       |                                             | بدايات                                                  |
|                     |                    |                                       | یی ہوجاتا ہے اور اس میں تبدیلی ممکن نہیں ہے | فریق اول / فریق دوئم کااندراج حواله کمپیوٹر ازڈ فردے کا |
|                     |                    |                                       |                                             | بائع                                                    |
| بذريد               | شاختىكارد نمبر     | قې                                    | تغيل،اك                                     | خاندان نمبر                                             |
| بذرايعه منتخب سيجيح | 32304-8489819-9    | تموره                                 | نفنفر عبات ولدغلام يسين                     | 1791 1                                                  |
|                     |                    |                                       |                                             | کل اییں سے ۱ تا اظاہر میں                               |

شكل نمبر 17 - اندراج فريقين سكرين

### مشترى / مشتريان كاانتخاب

صارف اندراج / شخص کی تلاش بٹن پر کلک کر کے مطلوبہ مشتری / مشتریان کا انتخاب یا اندراج کرے گا۔

• اگر توصارف پنجاب میں موجو دکسی بھی اراضی ریکارڈ سنٹر سے خدمات حاصل کر چکا ہے تواسکا شاختی کارڈ سسٹم میں محفوظ ہو گا۔ اور صارف بذریعہ شاختی کارڈا پنااندران کرے گا۔

|                |                       |       |             |                       |               |        |                          |      |           |             | شخص کی تلاش           | بيون والت الم                      |
|----------------|-----------------------|-------|-------------|-----------------------|---------------|--------|--------------------------|------|-----------|-------------|-----------------------|------------------------------------|
| ŕ              | فى درج كريں           | نياشج |             |                       |               |        | تلاش                     |      |           | 36303-60    | شاختی کارڈ<br>10663-3 | بدایات<br>فریق اول / فریق دو تم کا |
|                | نيااتدران             | باک   | كحتونى نمبر | کچوٹ <sup>تمب</sup> ر | فافتىكارذ     | ترم    | <i>ا</i> یارت            | رفته | †         | خاندان نمبر | مومنع                 | بانع                               |
| م<br>مرتب بیکی | ۔<br><del>تب</del> يح |       |             |                       | 3630360106633 | راجپوت | ضیلعدار عرف<br>محمد جمیل | ولد  | محمدار شد | 1134        | اراضی غلام<br>یسین    | 1791 1                             |

شكل نمبر 18 - انتخاب شخص مذريعه شناختى كارڈ

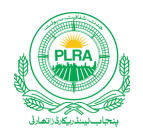

• اگر صارف کااندران پہلے سے موجود نہ ہے تواندران کے لیے صارف اوپر تصویر میں موجود " نیا شخص درج کریں " بٹن پر کلک کرے گا۔ اور برطابق تصویر ذیل اندران کرے گا۔ اور محفوظ بیجے بٹن پر کلک کرے گا۔

| ×                       |                               |                                     | نیا شخص درج کری <u></u>                 |
|-------------------------|-------------------------------|-------------------------------------|-----------------------------------------|
| نام<br>عامر جمال        | شاختی کارڈ<br>34304-6500888-4 | قرمثانت<br>× × CNIC                 | نوعي <u>ت</u><br>فخس × ×                |
| فون نمبر<br>03001234568 | توم<br>جث بحثی × *            | مر پر ست<br>محمد بمال<br>تشکیر بمال | رڅټټ<br>ولد × ×                         |
|                         |                               |                                     | پټه<br>گلستان کالونی، اسلام پوره لا ہور |
|                         | بند کریں                      | محفوظ کیچیے                         |                                         |

شكل نمبر 19-اندراج شخص بذريعه اندراج نياشخص

بائعان / مشتریان کے اندران کے بعد صارف کی اندراج فریقین کی سکرین بسطابق تصویر ذیل آئے گی۔

|            |        |                   |                 |                                      |                                    | ہادرا ک شریع کم مکن نہیں ہے                 | ل دوئم کااندراج حواله کمپیوٹرازڈفر دے کالی ہوجاتا۔                     | فریق اول / فرایز |
|------------|--------|-------------------|-----------------|--------------------------------------|------------------------------------|---------------------------------------------|------------------------------------------------------------------------|------------------|
|            |        |                   |                 |                                      |                                    |                                             |                                                                        | بائع             |
|            | بذرايه | اختىكارد نمبر     | 3               | ټم                                   |                                    | تغيل الک                                    | خائدان نمبر                                                            |                  |
| بغني ليحيح | بذرايع | 32304-8489819-9   |                 | گىودە                                |                                    | غضنفر عباس ولدغلام لينين                    | 1791                                                                   | 1                |
|            |        |                   |                 |                                      |                                    |                                             | ا ا ظاہر بیں                                                           | کل ایس سے ا      |
|            |        |                   |                 |                                      |                                    |                                             | اکی <del>ت</del> لاش                                                   | اندراج / فتخض    |
|            |        |                   |                 |                                      |                                    |                                             |                                                                        | بدايات           |
|            |        |                   |                 | فتی کارڈ نمبر تلاش بھی کیاجا سکتاہے۔ | ، موجود شخص کے ریکارڈ کوبزرایعہ شا | ما تلاش کے میں بر کلک کریں۔ سسٹم میں پہلے ت | ی / مشتریان کے اندران <sup>ج</sup> کے لیے اندران <sup>ج</sup> / شخص کی | مشتر ا           |
|            |        |                   |                 |                                      |                                    |                                             |                                                                        | مشترى            |
|            | مزنى   | بذريد             | شاخق كارذنجر    |                                      | قرم                                | تشيل الک                                    | خاندان نمير                                                            |                  |
| Û          |        | بذرايده فتخب تجيح | 36303-6010663-3 |                                      | راجيوت                             | فدار شدولد ضيلعدار عرف محمد جميل            | ž 113                                                                  | 1                |
|            |        |                   |                 |                                      |                                    |                                             | ا ظاہر بیں                                                             | کل 1 میں سے 1    |

شكل نمبر 20-اندراج فريقين مابعد انتخاب

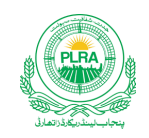

## 5.5 منتقلی کی تفصیل ملکیت

اس ٹیب میں صارف اپنے فرد میں منتخب کر دہ خانہ ملکیت کے حصہ رقبہ کو مشتر ی) / مشتریان کو بقد رقعین کر دہ حصص منتقل کرے گا
 اگر مشتر کی 1: بی ہے تو منتقل کر دہ حصص 1 / 1 ہوں گے
 اگر مشتر کی 2: بین اور دونوں بفذر برابر منتقل کرنا ہے، تو دونوں 2 / 1 منتقل ہو گا
 اگر مشتر کی 2: بین اور دونوں بفذر برابر منتقل کرنا ہے، تو دونوں 2 / 1 منتقل ہو گا
 اگر مشتر کی 2: بین اور دونوں بفذر برابر منتقل کرنا ہے، تو دونوں 2 / 1 منتقل ہو گا
 اگر مشتر کی 2: بین اور دونوں بفذر برابر منتقل کرنا ہے، تو دونوں 2 / 1 منتقل ہو گا
 ای کے حصص بھی ای طرح منتخب ہوں گے
 اگر صارف کو حصص احتجاب ہوں گا
 دونوں کے اندران جنوب کے تعلیم کی دونا نے پر اپنیلیک من حص خود ہے نگال دے گی۔
 دونوں کے حصص بھی ای طرح منتخب ہوں گے
 دونوں کے حصص بھی ای طرح منتخب ہوں گے
 دونوں کے حصص بھی ای میڈ خود ہوں کے اندران جنوب کے معلم کی ہورڈ ہے میں کی دونا نے پر اپنیلیک من حص خود ہے نگال دے گی۔
 دونوں کے اندران کے لیے فار میٹ فٹ - مر لہ - کنال استعال ہو گا۔ جیسا کہ تین مرلہ 2 فٹ کا اندران جی کی دونا نے پر اپنیک شن حصص خود سے نگال دے گی۔
 حصص بھی ای میٹ فٹ - مرلہ - کنال استعال ہو گا۔ جیسا کہ تین مرلہ 2 فٹ کا اندران جی کی دونا نے پر اپنیک شن حصص خود سے نگال دے گی۔
 دول کے اندران کے لیے فار میٹ فٹ - مرلہ - کنال استعال ہو گا۔ جیسا کہ تین مرلہ 2 فٹ کا اندران جنوبی گار ہو گا۔

| R 3050-20000-5000 Parts | Que.             |          |                                            | austres באיקט איקט                                                                                                    |                                                              |                                                                          | LRMIS 👯 ليلاديكوا يجون اللاميل                                                                  |
|-------------------------|------------------|----------|--------------------------------------------|----------------------------------------------------------------------------------------------------|--------------------------------------------------------------|--------------------------------------------------------------------------|-------------------------------------------------------------------------------------------------|
|                         |                  |          |                                            |                                                                                                    | ايتد التي القب                                               | فيست المتحلى تشبيل كاشكار التشبيل جائيداد أد                             | بليادى معلمات المدرونا فرد المدرونا فريقحن المنتقو كالتعليل                                     |
|                         |                  |          |                                            |                                                                                                    |                                                              |                                                                          | كيرى ليرعي كري<br>13                                                                            |
| ·                       |                  |          | تعمل المراجع                               | ران نمران: (باک: )                                                                                                    | اللا نمر قال کا زید مکتب۔<br>بکھل: (کی ضرب ) ( کا ضرب ) ( کا | د بر سلم می بیار می و محک کردار و خانج<br>۱۹۰۱ - بیران الحان: (۲<br>۱/۱: | بوایات<br>منتوی اطورات کرمان کے جمعان الحوری حوق کری کار<br>بہ تاکیف کمبر: (کومالی: ) کی تعدیمہ |
|                         |                  |          |                                            |                                                                                                    |                                                              |                                                                          | يديني الم                                                                                       |
|                         |                  |          |                                            |                                                                                                    |                                                              | وبالكان ماس ترفى عن تحري                                                 | فرق بول الموق بدغوكي عطى كالتعسيل حرائد كميد ومزوافرد ويحاني به                                 |
|                         |                  |          |                                            | ತಿಂದಲ್ಲಿ 🛦                                                                                                    |                                                              |                                                                          |                                                                                                 |
| تعيلها                  | رتبط جام         | ىكەب مىك | والمبدل م                                  | كرد ويجب                                                                                                    | -10 کل مبر                                                   | ee) saita                                                                | بد دم                                                                                           |
| 6                       | 43/38240 0-1-135 | 15/1301  | 6-10-27                                    | 35127/35127 6-10-27                                                                                                    | 1301/76480                                                   | A 31101-1660810+3                                                        | ۱ کلومیالی افریعل                                                                               |
|                         |                  |          |                                            |                                                                                                    |                                                              |                                                                          | کل ایک سے 171 کاری                                                                              |
|                         |                  |          |                                            |                                                                                                    |                                                              |                                                                          | بالح                                                                                            |
|                         |                  |          | مان کے حد مشتد کا تحوصہ / 1 اواللم ورک ہے۔ | ب گدانگد باده مشتر مان که مورت ش ترام مشتر ما                                                                                                    | ررون موف بیش میں کہ 1/1 ماہ اکی علق میں می آجل ک             | د ما قد در چار الد الی کر ال از کار اسلم عد کا :                         | مشتری / مشتریان که مشتل کی تقصیل سے عدروج بر کشتر کی س                                          |
|                         |                  |          |                                            | ل المال المال المال المال المال المال المال المال المال المال المال المال المال المال المال المال المال الم<br>المال المال المال المال المال المال المال المال المال المال المال المال المال المال المال المال المال المال الم<br>المال المال المال المال المال المال المال المال المال المال المال المال المال المال المال المال المال المال الم<br>المال المال المال المال المال المال المال المال المال المال المال المال المال المال المال المال المال المال المال المال المال المال المال المال المال المال المال المال المال مال |                                                              |                                                                          |                                                                                                 |
| (3)                     | ريستار .         | E.I      | حرثي تكب                                   | रेंग्रे कटी                                                                                                    | uğa                                                          | Ęy                                                                       | à.                                                                                              |
| ×B                      | 0-1-134          | 1/1      |                                            | ل ا                                                                                                    | i 36401-9089730-9                                            | توى                                                                      | ಸ್ರಾಧ್ ರೇಜಗಾರೆಂದ್ರನ. 1                                                                          |
|                         |                  |          |                                            |                                                                                                    |                                                              |                                                                          | كى المريحة 17 تعريق                                                                             |

شكل نمبر 21-منتقلي كي تفصيل ملكيت

# 5.6 منتقلی کی تفصیل کاشتکار

- - بائع / مشتری کا چناو بسطابق خانه ملکیت ہی ہو گا
  - o خانه کاشت میں رجسٹر ی کااندراج صرف حصہ کی حد تک ہوگا

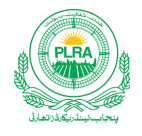

| R 36592-2956848-9\_}#t# |     |                |              | ر جىزى بىرزى            | a               |                                              | م <sup>س</sup> لم                             | LRMIS التاريكوا جميست اللار            |
|-------------------------|-----|----------------|--------------|-------------------------|-----------------|----------------------------------------------|-----------------------------------------------|----------------------------------------|
|                         |     |                |              |                         | نەلىرلە: 270.00 | نى: يوريد (رتېرىدىنى كال-ىراد-نىد)           | متان (قصیل: مدّن ملی موغ                      | (هم جموى: اللي (طلق                    |
|                         |     |                |              |                         |                 | لا كالشكار تحتسيل جائدواد /وجيتد متحى احتجاب | نافرهيمن المطحا كالتعميل بكيت المتطح كالتعمير | <u>بنا</u> دی معلولت اتدرانی فرد اتدرا |
|                         |     |                |              |                         |                 | صدار کرکانظار: 2 تالمالقال: 9                | . (م محل                                      | كىتونى لمبر خت <i>ب كري</i><br>4       |
|                         |     |                |              | <sub>ي</sub> رافاتدراني | <b>A</b>        |                                              |                                               |                                        |
| تحيل بال                | -ye | ر مع           | ארים ביייבאי | <i>ايد ح</i> ن          | LA<br>I         | <b>६</b> , वहे                               | 4                                             | كمحانير                                |
|                         | 3/8 | 1/4            | 1/1 1/2      | جعدوار                  | 31101-1660      | 310-3 Ákaz                                   | فلام حسين ولديكما                             | 4 1                                    |
|                         |     |                |              |                         |                 |                                              |                                               | كل 1 ش ٢٠١٠ تا تا تا ي                 |
|                         |     |                |              | ا يامين                 | L               |                                              |                                               |                                        |
| ¢7                      | مع  | <i>ايد ح</i> ق |              | ыğa                     | قم              | 'n                                           |                                               | كحادثهر                                |
| <u>0/</u>               | 1/4 | جعروار         |              | 31101-1660810-3         |                 | مانی و فتر ر معتمان                          | gi                                            | 4 1                                    |
| <u>0/</u>               | 1/4 | جعبروار        |              | 36401-9089730-9         | أيتوى           | زیشان شاه دار هاشق هستین شاه                 | æ                                             | 4 2                                    |
| ۵z                      | 1/4 | במה באינ       |              | 36103-4984276-1         | کا ک کمپار      | اعجازه لدرياض هستين احمد                     | 1                                             | 4 3                                    |
| <u>0/</u>               | 1/4 | همدداد         |              |                         |                 | انی حکومت                                    | ~                                             | 4 4                                    |
|                         |     |                |              |                         |                 |                                              |                                               | كل 4 ش سے 1 # 4 تقابر ال               |
|                         |     |                |              | لحسره فبجراك            | ▼               |                                              |                                               |                                        |

شکل نمبر 22- منتقلی کی تفصیل کاشتکار

## 5.7 تفصيل جائيداد /وثيقه

- اس ٹیب میں صارف فروخت ہونے والی جائید ادکی تفسیلات کا اندراج کرے گا۔صارف اندراج برطابق تصویر ذیل کرے گا
   اگر صارف کسی فیلڈ میں اندراج کرنابھول گیاہے اور محفوظ تیجیے بٹن پر کلک کر دیا تومتعقلہ فیلڈ کے بنچے " یہ فیلڈ درج تیجیے " کا انتبابی پیغام آئے گا
- ٥ اگر صارف کے کمپیوٹر میں اردوفونٹ موجود نہیں تو صارف تفصیل جائد ادٹیب میں مزید تفصیلات سیشن میں کی بورڈ کے نشان پر کلک کر کے اردوٹائینگ کی سہولت سے مستفید ہو سکتا ہے

| ۔ محفوظ سیجیے بٹن پر کلک کرے گا | تمام تفصیلات کے اندراج کے بعد صارف | • |
|---------------------------------|------------------------------------|---|
|---------------------------------|------------------------------------|---|

|                     | ى-مرلد-ف ف في مرلد: (270.00 | ی موضع: اراضی غلام کیمین (قبرفار میٹ: کنال            | قتم رجستری: بچ الطلع: ممان (تحصیل: ممان                                                                              |
|---------------------|-----------------------------|-------------------------------------------------------|----------------------------------------------------------------------------------------------------|
|                     |                             | بنتقلى تفصيل كاشكار تفصيل جائيداد /وشيقه تحتمى انتخاب | بنیادی معلومات اندران فرد اندران فراهین بنتخل کی تفصیل ملکیت                                                         |
|                     |                             |                                                       | <sup>ت</sup> نصیل جائیداد                                                                                            |
| کلی نمبر / سزک<br>م | بلاک/ سیگر                  | نام کالونی / سیم / محله<br>عوره ساله نی               | در چه بندی<br>ریانتی<br>س                                                                                            |
|                     | منزل                        | دوکان نمبر / دفتر / فلب نمبر                          | مكان نمير / ملات نمير                                                                                                |
|                     |                             |                                                       | 521                                                                                                    |
|                     |                             |                                                       | حدود اراجه                                                                                                    |
| ېژې                 | شال                         | مغرب                                                  | شرق                                                                                                    |
| ل پلاٹ فیر 511      | لچائ <sup>5</sup> ٹمبر 518  | پلاٹ نمبر 522                                         | القالى                                                                                                    |
|                     |                             |                                                       | ( ما العدار بر المراجع المراجع المراجع المراجع المراجع المراجع المراجع المراجع المراجع المراجع المراجع المراجع       |
|                     |                             |                                                       | ار پیر مسیقات رون می کارد از دون کا<br>سمی طلط میان چاکد شاره ان گوانند دهان که اند میکوانک بیفان مرب علم در سند قدم |
|                     |                             |                                                       |                                                                                                    |

شكل نمبر 23- تفصيل جائيداد

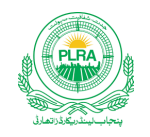

رجسٹری پرنٹ دیکھیں

صارف تمام اندراجات کو محفوظ کرنے کے بعد "رجسٹری پرنٹ دیکھیں" بٹن پر کلک کرے گا۔ تو تمام مندر جات برطابق تصویر ذیل ظاہر ہوں گے۔
 رجسٹری پرنٹ میں رجسٹری اور بہی نمبر اس وقت لگے گا۔ جب سب رجسٹر اررجسٹری کو پاس کر دے گا

|                         |                                     |        | <i>تغ</i>                    |              |                                |      |                  |
|-------------------------|-------------------------------------|--------|------------------------------|--------------|--------------------------------|------|------------------|
| اراضی غلام یسین         | :2                                  | موخ    | ملتان سٹی                    | بخصيل:       | ملتان                          |      | ښلح:             |
| زير فيصله               | <b>ت:</b>                           | كيفي   |                              | ېېې نمبر:    |                                |      | رجسٹری نمبر:     |
| 18673101                | ا کَوْی:                            | فردا   |                              | تاريخ فيعله: | 03/02/2023                     | ;    | تاريخ اندراج:    |
| 85,000 /-               | ک عمارت / ملیہ:                     | 二기     | 100,000 /-                   | ماليت زيمن:  | 68-4-0<br>بإر مر له از سترفث ) | ç)   | كل رقبه متكله:   |
|                         | قيت برطابق ويليويشن شيمل:<br>185,00 |        |                              |              |                                |      | كل اليت:         |
|                         |                                     |        | ، جائن <u>د</u> اد           | تفصيل        |                                |      |                  |
| امی کالونی              | ş                                   |        | نام كالوني / سَلَيم / محله:  | ؿ            | ربات                           |      | درجه بندی:       |
| A-2                     |                                     |        | بلاك/سيكثر:                  |              | 3                              |      | لى نمبر / سۆك:   |
|                         |                                     | بەنمبر | دكان نمبر / دفتر نمبر / فليه | 5            | 21                             | نبر: | مكان نمبر / يلاث |
|                         |                                     |        |                              |              |                                |      | منزل:            |
| حدوداربعه بمطابق فريقين |                                     |        |                              |              |                                |      |                  |
| ٹ نمبر 511              | بلار                                |        | جنوب:                        | 518          | پلاٹ نمبر                      |      | شال:             |
| ٹ <i>نمبر</i> 522       | بال                                 |        | مغرب:                        | (            | خال                            |      | مثرق:            |

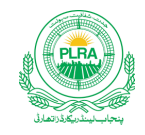

| تفصيل منتقلى حقوق |        |                                       |              |    |                  |  |  |  |  |
|-------------------|--------|---------------------------------------|--------------|----|------------------|--|--|--|--|
|                   | باتعان |                                       |              |    |                  |  |  |  |  |
| 57                | تطعات: | 73 <b>t</b> 72                        | كلتونى نمبر: | 16 | کھیوٹ تمبر:      |  |  |  |  |
| فتكريرنت          | تصوير  | انوارالحق ولد سر دار محمه<br>(از خود) |              |    | نام بمعه ولديت:  |  |  |  |  |
|                   |        | 34101-3609429-3                       | ;            |    | شاختى كارذنمبر:  |  |  |  |  |
|                   |        | مالک                                  |              |    | لوعيت حقوق:      |  |  |  |  |
| 1411125S          |        | 1/6                                   |              |    | حصه منتقله:      |  |  |  |  |
|                   |        | 0-1-0<br>( ایک مرلہ)                  |              |    | رقبرشتكله:       |  |  |  |  |
| 32                | قطعات: | 1958                                  | كلتونى نمبر: | 3  | کھیوٹ نمبر:      |  |  |  |  |
| فتكريرنت          | تصوير  | انوارالحق ولد سر دار محمد<br>(ازخود)  |              |    | نام بمعه ولديت:  |  |  |  |  |
|                   |        | 34101-3609429-3                       | ;            |    | شاختى كارد نمبر: |  |  |  |  |
|                   |        | بالک                                  |              |    | نوعيت حقوق:      |  |  |  |  |
| 44110220          |        | 679/7209                              |              |    | حصہ مشکلہ:       |  |  |  |  |
|                   |        | 135-2-0<br>دومرلهایک سوپینتیس فٹ)     | )            |    | رقبر مشكله:      |  |  |  |  |

|          | مشتريان |                                                                |                                      |          |                   |  |  |  |  |
|----------|---------|----------------------------------------------------------------|--------------------------------------|----------|-------------------|--|--|--|--|
| 57       | قطعات:  | 73572                                                          | كلتونى نمبر:                         | 16       | کھیوٹ نمبر:       |  |  |  |  |
| فتكريرنت | تصوير   | مه اعجاز ولدریاض حسین<br>تری سید ذیثان شاه ولد عاشق حسین شاه ) | م<br>بذریعہ نما ئندہ مشن             |          | نام بمعه ولديت:   |  |  |  |  |
|          |         | 36103-4984276                                                  | -1                                   | <u>^</u> | شاختى كار د نمبر: |  |  |  |  |
|          |         | بالک                                                           | S                                    |          | نوعيت حقوق:       |  |  |  |  |
|          |         | 1/1                                                            | 2                                    |          | حصه متثله:        |  |  |  |  |
|          |         | 0-1-0                                                          |                                      |          | رقه متقله:        |  |  |  |  |
|          |         | ( ایک مرلہ)                                                    |                                      |          |                   |  |  |  |  |
| 32       | قطعات:  | 1958                                                           | كلتونى نمبر:                         | 3        | کھیوٹ نمبر:       |  |  |  |  |
| فتكريرنت | تصوير   | مد اعجاز ولدریاض حسین<br>تری سید ذیشان شاہ ولد عاشق حسین شاہ ) | م<br>بذریعہ نما <sup>س</sup> ندہ مشن |          | نام بمعد ولديت:   |  |  |  |  |
|          |         | 36103-4984276                                                  | -1                                   |          | شاختى كارد نمبر:  |  |  |  |  |
|          |         | بالک                                                           |                                      |          | نوعيت حقوق:       |  |  |  |  |
|          |         | 1/1                                                            |                                      |          | حصه متثقله:       |  |  |  |  |
|          |         | 135-2-0<br>مرلدایک سوپینتیں فٹ)                                | ( ee                                 |          | دقيرمشكله:        |  |  |  |  |

شکل نمبر 24-رجسٹری پرنٹ

صارف کامعلوماتی کتابچه برائے بِلدُور ژن ای-رجسٹریش

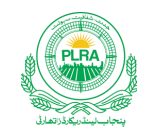

## 5.8 حتمی انتخاب

اس سکرین پرصارف کے پیچیلی تمام سکرین پر منتخب کردہ اندران جات ظاہر ہوں گے۔ جیسا کہ منتخب شدہ بائعان / مشتریان اور منتخب کردہ حصہ رقبہ وغیر ہ۔
 اگر کسی اندران سے متعلقہ در ستی درکار ہے توصارف متعلقہ ٹیب پر جا کر در ستی کر سکتا ہے۔ جیسا کہ اگر صارف نے رقبہ درست کر ناہے تو منتقلی تفصیل ملکیت سے جا کر کرے گا
 اگر کسی اندران سے متعلقہ در ستی درکار ہے توصارف متعلقہ ٹیب پر جا کر در ستی کر سکتا ہے۔ جیسا کہ اگر صارف نے رقبہ درست کر ناہے تو منتقلی تفصیل ملکیت سے جا کر کرے گا
 مار کسی اندران سے متعلقہ در ستی درکار ہے توصارف متعلقہ ٹیب پر جا کر در ستی کر سکتا ہے۔ جیسا کہ اگر صارف نے رقبہ درست کر ناہے تو منتقلی تفصیل ملکیت سے جا کر کرے گا
 مار ف حتی سکرین پر در جسٹر سکرین سیکشن میں موجو دمالیت زمین اور ملبہ کی صورت میں ملبہ کی قیمت کا اندران تھی کرے گا۔ جیسا کہ اگر کسی شخص کا معاہدہ کئی در ساف میں موجو دمالیت زمین اور ملبہ کی صورت میں ملبہ کی قیمت کا اندران تھی کرے گا۔ جیسا کہ اگر کسی شخص کا معاہدہ کئی در ساف میں ہو ہوا ہو اور کا لگھی معنی میں موجو دمالیت زمین اور ملبہ کی صورت میں ملبہ کی قیمت کا اندران تھی کرے گا۔ جیسا کہ اگر کسی شخص کا معاہدہ کئی در لاکھ میں ہو اہے اور کا لگھی تیں اور 4 لاکھ قیمت ملبہ ہے توصارف بقدر حصہ متعلقہ فیلڈ زمیں اندران کرے گار میں تیکسی مع کر میں تا ہے ہو میں در میں معاہدہ قبلہ در میں اندران کر گائی گئی کی معاہد ہے توصارف بقدر حصہ متعلقہ فیلڈ زمیں اندران کرے گائی ہے گئی ۔
 اندراجات کی تعدر صارف آگے تھیجین میں پر کالک کرے گاتور جسٹر کی منظور کی کے سب رجسٹر ارکے اکاون میں چلی چائی گی ۔

نوٹ: صارف کمی بھی سٹیچ پر مطلوبہ دستاویزات کواپنی دجسٹری کے ساتھ لف کر سکتا ہے۔ دستاویزات لف کرنے کے لیے صارف " دستاویزات لف کریں " بٹن پر کلک کرے گا۔

| A 2000-1231224-1\J <sup>1</sup> 45 |         |             |            | ۇي رچىزى <sub>ل</sub> ىرى | هدارة تك. <sup>ج</sup> |                          |                                           | في سلم              | لالديكارة بمجتند اخار  | rmis 豢               |
|------------------------------------|---------|-------------|------------|---------------------------|------------------------|--------------------------|-------------------------------------------|---------------------|------------------------|----------------------|
|                                    |         |             |            | العیل م <i>تی</i> ة       |                        |                          |                                           |                     |                        | Sugar,               |
| -ja                                | الم تله | 20          | సిన        | צית                       | (م <sub>ح</sub> وق     | иво                      | <i>ت</i> م                                | • ìL                | <i>א</i> ני א <i>ק</i> |                      |
| 121/6480                           | 0-4-68  | 574/1179    | 0-8-198    | 131/3600                  | .ú.                    | 32304-8489819-9          | w                                         | فتترعين ولدهام ليبن | 1                      | 1 1                  |
|                                    |         |             |            |                           |                        |                          |                                           |                     | نؤرانة                 | كل 1 ش = 1 1         |
|                                    |         |             |            |                           |                        |                          |                                           |                     |                        | ŝlualj               |
|                                    | رَبْط   | 42          |            | uğa                       |                        | ¢ <sup>1</sup>           | * 12                                      |                     | Rech                   |                      |
|                                    | 0-4-68  | 1/1         | 36:        | 303-6010663-3             |                        | ت ب <sup>2</sup> ار<br>م | تحدار شدولد <i>مسيلعداد عرف محد فيم</i> ل |                     | 11                     | 1                    |
|                                    |         |             |            |                           |                        |                          |                                           |                     | ن <u>اری</u>           | کل1 ٹی۔ 17           |
|                                    |         |             |            | الله تغیر کاشگار<br>ا     |                        |                          |                                           |                     |                        |                      |
|                                    |         |             |            |                           |                        |                          |                                           |                     |                        | 4.                   |
|                                    |         |             |            | قيت بمطابق وليويش نحل     |                        | اليت تمادت أطر           | ر <b>ٹ</b> ی                              | ed                  |                        | ر جستر میں<br>کل قیت |
|                                    |         | <u>É</u> s# |            | 0                         |                        | 85000                    | 1000                                      | 10                  |                        | 185000               |
|                                    |         |             |            |                           |                        |                          |                                           |                     | L                      | تصيل يرائ فيم        |
|                                    | cH:     | jaou s      | * ځېرل     | ś                         | د                      | یک                       | Aut                                       |                     | م بی                   |                      |
| فيريالان                           |         | 1           | 01/03/2023 |                           | 1                      | 1                        | 509980809808                              |                     | تصيل كونسل فين         | 1                    |
| ني<br>ميالان                       |         | 1000        | 19/01/2023 | 0                         | 920                    | BOP                      | 2023200ACF4D72C2                          | Z.j.                | لې اړل آرال مروز       | 2                    |
| في <sub>ن يال</sub> ن              |         | 2350        | 16/09/2021 | 0                         | 109                    | BOP                      | 2021052A783E65CF                          |                     | ای-اشام قیمی           | 3                    |
|                                    |         |             |            | ي منوۋري                  | <sup>#</sup> L1        |                          |                                           |                     |                        |                      |

شكل نمبر 25- حتمى انتخاب

### 6. اندراج رجسٹری برائے نان لائیو مواضعات

نان لائیو مواضعات سے مر ادایسے مواضعات ہیں۔ جنگی کمپیوٹر ائزیشن کا کام زیرینجیل ہے۔ صارف کے اندران رجسٹر ی بٹن پر کلک کرنے سے بنیادی معلومات کی درج ذیل سکرین کھلے گی۔

|     |              |           |                                 |           |                     |                    | فلومات                          | بنیادی م       |
|-----|--------------|-----------|---------------------------------|-----------|---------------------|--------------------|---------------------------------|----------------|
|     |              |           | موضع<br>ساجيوال ش <sub>تر</sub> |           | صیل<br>ساہیوال      | 3                  |                                 | ضلع<br>ساہیوال |
|     |              |           | تاريخ اندراج<br>17/04/2023      | - x       | یکی / شہر ی<br>دیہی | · · · ·            | رى                              | قشم رجسۂ<br>بچ |
| مذف | اعرران چالان | اداشدورقم | تارىخ د سول                     | چ<br>براق | یک                  | <b>چا</b> لان نمبر | هم في                           |                |
| Û   | اندراج فيس   |           |                                 |           |                     |                    | ای-اشٹام فیس                    | 1              |
| Û   | اندراج فيس   |           |                                 |           |                     |                    | تحصيل كونسل فيم                 | 2              |
| Ê   | اندراج فيس   |           |                                 |           |                     |                    | گین نیکس                        | 3              |
| Û   | اندراج فيس   |           |                                 |           |                     |                    | ایڈوانس فیکس                    | 4              |
| Û   | اندراج فيس   |           |                                 |           |                     |                    | پي ايل آرا <i>ب سرو</i> س چارجز | 5              |

#### شکل نمبر 26-بنیادی معلومات نان لائیو

- صارف لائیو موضع کی طرح ہی سب سے پہلے مطلوبہ ضلع کا بتخاب کرے گا۔
   صلع کے انتخاب کے بعد مخصیل ڈراپ ڈاون میں منتخب شدہ ضلع کی تمام تحصیلیں آر ہی ہوں گی۔صارف مطلوبہ تحصیل کا انتخاب برطابق طریق بالا کرے گا۔
   تحصیل کے انتخاب کے بعد موضع ڈراپ ڈاون میں منتخب شدہ تحصیل کے تمام مواضعات آرہے ہوں گے۔صارف مطلوبہ موضع کا انتخاب برطابق طریق بالا کرے گا۔
  - موضع کے انتخاب کے صارف قشم رجسٹری سے مطلوبہ قشم رجسٹر کی کا انتخاب کرے گا
  - قتسم رجسٹری انتخاب کے بعد صارف بمطابق ضر ورت دیم / شہری ڈراپ ڈاون سے دیمی یا شہری قتسم رجسٹری کا انتخاب کرے گا

### 6.1 فيس كااندراج

ضلع تحصیل اور موضع کے انتخاب کے بعد صارف اپنی اداکر دہ تحصیل کونس، ای - شنام، گین ٹیکس، ایڈ دانس ٹیکس اور پی – ایل – آر – اے فیس اندرانح ہر قشم فیس کے سامنے موجو داند راج فیس کے بیٹن پر کلک کرکے کرے گا۔ فیس کے اندرانح کاطریقہ کارلا ئیوادر نان لائیور جسٹری میں ایک جیسا ہی ہے۔

### 6.2 مندرجات رجسٹری

بنیادی معلومات کے اندران کے بعد صارف جیسے ہی معلومات کو محفوظ کرے گا۔ تو مندر جات رجسٹر ی کی سکرین ظاہر ہو گی۔ لائیور جسٹر ی کے برعکس اس میں فر د کے
انتخاب وغیر ہ کی سہولت میسر نہیں۔

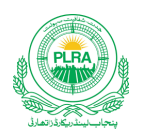

- مندر جات رجسٹری کی تصویر کاپہلا سیکشن برطابق تصویر ذیل نظر آئے گا۔ جس میں صارف کامنتخب کر دہ ضلع تحصیل موضع اورر جسٹری کی قیمت اور چالان سے متعلق معلومات ہوں گی۔
  - ٥ صارف برطابق حقائق تعمیر شدہ عمارت کے ملبہ کی قیمت کا اندراج کرے گا ا

|           |            | قتم رجسر می<br>تع | تاريخاندراي<br>17/04/2023 | موضع<br>ساتيوال شير | تحصيل<br>ساديوال   |                                 | ضلع<br>ساہیوال                           |
|-----------|------------|-------------------|---------------------------|---------------------|--------------------|---------------------------------|------------------------------------------|
|           |            |                   | مخفوط <u>کیج</u>          | ماليت مجارت /ملبه   | يت زيمن<br>3314500 | یات<br>ا                        | ر جسٹر <b>ی</b> تفص<br>کل قیت<br>3314500 |
|           |            |                   |                           |                     |                    | ئے فیں                          | تفصيل برا_                               |
| چالان     | اداشره رقم | تاريخ وسول        | \$1.2                     | ېک                  | چالان نمبر         | هم فيم                          |                                          |
| فيںچالان  | 34145      | 16/09/2021        | 0128                      | BOP                 | 20217ED49C4551B0   | ای-اشام فیں                     | 1                                        |
| فيںچالان  | 341        | 01/04/2023        | 1                         | 1                   | 56080              | تحصيل كونسل فيس                 | 2                                        |
| فيں چالان | 1000       | 19/01/2023        | 0320                      | BOP                 | 2023200ACF4D72C2   | پي ايل آرا <i>ب سرو</i> ي چارجز | 3                                        |

شکل نمبر 27- مندر جات رجسٹر ی خلاصہ بنیادی معلومات

## 6.3 فريقين كى تفصيل

اس سیکشن میں صارف بائع، مشتری اور گواہ کا انتخاب یا اندراج کرے گا۔ لائیو موضع کے برعکس صارف بائع کا انتخاب یا اندراج بھی کر سکتا ہے
 اگر تو بائع / مشتری / گواہ کے شاختی کارڈ کا اندراج سسٹم میں موجو دہے توصارف انگو بذریعہ شاختی کارڈ تلاش کر سکتا ہے۔ جیسا کہ صارف نے لائیور جسٹری میں مشتری اگر تو بائع / مشتری / گواہ کے شاختی کارڈ کا اندراج سیٹم میں موجو دہے توصارف انگو بذریعہ شاختی کارڈ تلاش کر سکتا ہے۔ جیسا کہ صارف نے لائیور جسٹری میں موجو دہے توصارف انگو بذریعہ شاختی کارڈ تلاش کر سکتا ہے۔ جیسا کہ صارف نے لائیور جسٹری میں موجو دہے توصارف انگو بذریعہ شاختی کارڈ تلاش کر سکتا ہے۔ جیسا کہ صارف نے لائیور جسٹری میں موجو دہے توصارف انگو بذریعہ شاختی کارڈ تلاش کر سکتا ہے۔ جیسا کہ صارف نے لائیور جسٹری میں مشتری اور گواہ کے لیے کہا تھا
 میں مشتری اور گواہ کے لیے کیا تھا
 اگر مائی کہ میں موجو دہے تو صارف انگر کا تعریف میں موجو دے تو صارف انگو بذریعہ شاختی کارڈ تلاش کر سکتا ہے۔ جیسا کہ صارف نے لائیور جسٹری میں مشتری اور گواہ کے لیے کہا تھا
 میں مشتری اور گواہ کے لیے کیا تھا
 میں میں موجو دی بیں تو صارف نیا ندراج کی میں موجو دے تو صارف انگر میں موجو دے میں موجو دی بیل میں میں میں میں میں مشتری کارڈ کا ندراخ ہے بڑی ہو کا ندراج کے بٹن ہو جو دی ہیں تو صارف ندر بھی نے بڑی ہو کا کر کے درج کرے گو

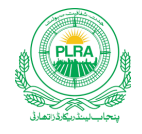

| / فریق دورتم اور منتقلی کی تفصیل  | ل کے اندراج کے لیے اندراج  | رران <sup>7</sup> / شخص کی حلاش کے میٹن پر کلک | - كمين-ستم من م              | ے موجود <sup>څر</sup> فن کے ریکارڈ کوبزریا | د شاخی کارو <sup>ز</sup> بر حلاش مجی | بكتاب              |    |       |                |              |                    |
|-----------------------------------|----------------------------|------------------------------------------------|------------------------------|--------------------------------------------|--------------------------------------|--------------------|----|-------|----------------|--------------|--------------------|
| تعياماتكن                         | ¢Ī.                        | 1670                                           |                              | کمرد فج                                    | كحارثه                               | فسرو <b>ن</b> موان | 54 | £3,   | <u>ن</u> ربو   | يا<br>داند   | تران<br><b>مان</b> |
| تحداعبازولدریاض حسین<br>احمہ      | کلاس کمپار                 | 3610349842761                                  | '                            |                                            |                                      |                    |    |       | يزويد فتخب كري | L            | Û                  |
| تری/مشتریان اور منتقل کی تق       | نصیل کے اندران کے لیے اندر | با اوران / شخص کی تلاش کے میں پر '             | كل كري- سىم م <sub>الي</sub> | بېلى يە موجو د قىخىن كەريكاردۇن            | ريعه شافتى كارد فمبر حلاش            | ليابا <i>سك</i> لب |    |       |                | ¥            | ىرىانى<br>مەراغ    |
| مسیل اکان                         | تم                         | મહેવ                                           | *                            | <u>ک</u> یری فیر                           | كحتونى فير                           | يحره فيران         | مع | رقيقط | <i>di</i> t.   | <b>≨</b> ∂.? | يزن                |
| سید ذیثان شاهدلد عاشق<br>حسین شاه | لقوى                       | 3640190897309                                  | لايور                        |                                            |                                      |                    |    |       | بزايد فتخب كري | L            | Û                  |
|                                   |                            |                                                |                              |                                            |                                      |                    |    |       |                |              |                    |

شکل نمبر 28- مندرجات رجسٹر می انتخاب اشخاص

بائع مشتری کے انتخاب کے بعد صارف تبدیل کیجیے کے بٹن پر کلک کر کے مطلوبہ حصہ رقبہ کا اندران کرے گا۔
 مطلوبہ معلومات کے اندران کے بعد صارف برطابق تصویر ذیل محفوظ سیجیے بٹن پر کلک کرے گا

| ×                | ر جسٹری          |
|------------------|------------------|
| كحتوني نمبر      | کمیوٹ تمبر       |
| 1                | 1                |
| منتخب کر دور قبه | منتخب کر دہ جصہ  |
| 0-5-0            | 1/1              |
|                  | خسره نمبران      |
|                  |                  |
| بنركري           | محفوظ <u>کیج</u> |

شکل نمبر 29- مندر جات رجسٹر می اندراج حصہ رقبہ

بائع مشتری کے حصہ رقبہ کے اندراج کے بعد دونوں گرڈیٹ بمطابق تصویر ذیل نظر آئیں گے۔

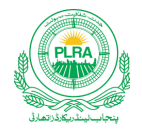

| ) / فریق دوئم اور منتقل کی تفصیل            | ں کے اندراج کے لیے اندراج <sup>/</sup> | / یحض کی تلاش کے میں پر کلک                | ، کریں۔ سسلم میں پہلے سے • | ہ موجو د شخص کے ریکارڈ کوبزر ایس | شافتی کارڈ غمر علاش کلی کیا جا          | ڊ<br>ٽا     |     |       |                 | 11.1        | Z.I.i    |
|---------------------------------------------|----------------------------------------|--------------------------------------------|----------------------------|----------------------------------|-----------------------------------------|-------------|-----|-------|-----------------|-------------|----------|
| تشيل بالكان                                 | <b>ت</b> م                             | વઈસ્ટ                                      | 4                          | <u>بک</u> وت قبر                 | <u>محوني نير</u>                        | فحره فميران | Es  | ţĘ.Zk | بذريعه          | £.<br>€Ur   | يزني الم |
| محمداعجاز ولدرياض حسين<br>احمه              | کلاس کمپار                             | 3610349842761                              |                            | 1                                | 1                                       |             | 1/1 | 0-5-0 | بزريعه فتخب كري | L           | Û        |
|                                             |                                        |                                            |                            |                                  |                                         |             |     |       |                 |             |          |
|                                             |                                        |                                            |                            |                                  |                                         |             |     |       |                 |             |          |
| نتری / مشتریان اور مشقق کی تقص<br>مقد به مد | نھیل کے اندران کے لیے اندران           | ان <sup>7 / فو</sup> ض کی علاش کے بیٹن پرا | كل كري-سىم يم يبل          | ے موجود فقش کے دیکارڈ کو بڑا     | يد شاختى كارۇ نمبر حلاش بچى ئيا<br>سرود | باسکاب      |     |       |                 | <i>c</i> 1. |          |

شکل نمبر 30- مندر جات رجسٹری منتخب کر دہ حصہ رقبہ

# 6.4 👘 تفصيل جائئداد /وثيقه

- اس ٹیب میں صارف فروخت ہونے والی جائیداد کی تفصیلات کا اندراج کرے گا۔صارف اندراج برطابق تصویر ذیل کرے گا
- o اگر صارف کسی فیلڈییں اندراج کرنابھول گیا ہے اور محفوظ تیجیے بٹن پر کلک کر دیا تو متعقلہ فیلڈ کے پنچے " یہ فیلڈ درج کیجیے " کاانتہاہی پیغام آئے گا
- ٥ اگر صارف کے کمپیوٹر میں اردو فونٹ موجود نہیں تو صارف تفصیل جائد اد ٹیب میں مزید تفصیلات سیشن میں کی بورڈ کے نشان پر کلک کر کے اردوٹا ئینگ کی سہولت سے مستفید ہو سکتا ہے

| تمام تفصیلات کے اندراج کے بعد صارف محفوظ سیجیے بٹن پر کلک کرے گا | • |
|------------------------------------------------------------------|---|
|------------------------------------------------------------------|---|

|                |                                     |                                | لفصيل جائمداد                                      |
|----------------|-------------------------------------|--------------------------------|----------------------------------------------------|
| گلی نمبر / سڑک | بلاک / سیکٹر                        | نام کالونی / سکیم / محله       | درجه بندی                                          |
| 4              | A                                   | الثرف كالونى                   | بانۍ                                               |
|                | منزل نمبر (بصورت کثیر منزله ممّارت) | دودکان نمبر / دفتر / فلیٹ نمبر | مكان فمبر / بلائ نمبر                              |
|                | دوسری منزل                          |                                | 521                                                |
|                |                                     |                                |                                                    |
|                |                                     |                                | حدود الرائم                                        |
| جوب            | څل                                  | مغرب                           | مترق                                               |
| الظي نمبر 3    | مكان نمبر 522                       | العاطر سفيد                    | مكان نمبر 520                                      |
|                |                                     |                                |                                                    |
|                |                                     |                                | مزيد تفصيلات درج كرين(اگر ،ون تو)                  |
|                |                                     |                                | م ي كد قيرة الجاراب .<br>م ي م ي كد قيرة الجاراب . |
|                |                                     |                                |                                                    |

شکل نمبر 11- مندرجات رجسٹر ی تفصیل جائیداد

تفصیل جائد اد کے بعد صارف بیان حلفی والا چیک با کس چیک ان کرے گا۔ دستاویزات کواشیخ کرنے کے لیے پنچے موجود میٹن "دستاویزات لف کریں" پر کلک کرے گااور دستاویزات کاانتخاب کرے گا۔ صارفKB 300 تک کی دستاویزاشیچ کر سکتا ہے

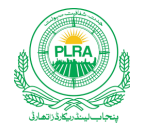

|            |                         | كرك كا                                          | ر نٹ کریں پر کلک <sup>ا</sup>                   | نٹ کرنے کے لیے صارف ر جسٹر کی پر | • ر بستری کو پر                                   |  |  |  |
|------------|-------------------------|-------------------------------------------------|-------------------------------------------------|----------------------------------|---------------------------------------------------|--|--|--|
|            |                         | Ĕ                                               |                                                 |                                  |                                                   |  |  |  |
| نیل کوٹ    | موضع:                   | ملتان سٹی                                       | بخصيل:                                          | ملتان                            | ضلع:                                              |  |  |  |
| منظور شده  | کیفیت:                  | 1                                               | ېپى نمبر:                                       | 236-2023-0000021                 |                                                   |  |  |  |
|            |                         | 13/04/2023                                      | تاريخ فيصله:                                    | 13/04/2023                       | تاريخ اندراج:                                     |  |  |  |
| 14,500 /-  | ماليت عمارت / ملبه:     | 3,300,000 /-                                    | ماليت زيين:                                     | 0-5-0<br>( پانچ مرله)            | كلرقبه متتقله:                                    |  |  |  |
|            | :(                      | قيت بمطابق ويليويش ثيبل                         |                                                 | 3,314,500 /                      | کل،ایت: -                                         |  |  |  |
|            |                         | جسڑار ذیشان علی ولدعاشق حسین<br>236-2023-000021 | نفىدىق كىندە / سبىر <sup>.</sup><br>رجسىرى نمبر | وولد عاشق حسين                   | اندرانی کننده کانام سیدذیشان شا<br>ورق نمبر 4 / 1 |  |  |  |
|            |                         | ں جائنداد                                       | تفصيل                                           |                                  |                                                   |  |  |  |
| سنگ کالونی | باد                     | نام کالونی / شکیم / محله:                       | صنعق                                            |                                  | درجه بندی:                                        |  |  |  |
| اے         |                         | بلاک/سیکٹر:                                     |                                                 | ې                                | کلی نمبر / سڑک:                                   |  |  |  |
|            | , نمبر                  | دکان نمبر / دفتر نمبر / فلیٹ                    |                                                 | 2569                             | مکان نمبر / پلاٹ نمبر                             |  |  |  |
|            | •                       |                                                 | پاچ                                             |                                  | منزل:                                             |  |  |  |
|            | حدوداربعه بمطابق فريقين |                                                 |                                                 |                                  |                                                   |  |  |  |
| مكان       |                         | جنوب:                                           |                                                 | بالث                             | شال:                                              |  |  |  |
| فيكرمى     |                         | مغرب:                                           | الم                                             |                                  | مشرق:                                             |  |  |  |

رجسٹری کو پرنٹ کرنے کے لیے صارف د جسٹری پرنٹ کریں پر کلک کرے گا

تفصيل منتقلي حقوق

|                  |   |              | ا سمی خفوق                            |        |          |  |  |  |  |
|------------------|---|--------------|---------------------------------------|--------|----------|--|--|--|--|
| باتع             |   |              |                                       |        |          |  |  |  |  |
| کچیوٹ نمبر:      | 1 | كمتونى نمير: | 1                                     | قطعات: | 0        |  |  |  |  |
| تام بمعه ولديت:  |   |              | نان شاه ولد عاشق حسین شاه<br>(از خور) | تمور   | فكمريرنك |  |  |  |  |
| شاختى كارد نمبر: |   |              | 36401-9089730                         |        |          |  |  |  |  |
| نوعيت حقوق:      |   |              |                                       |        |          |  |  |  |  |
| حصر مشكله:       |   |              | 1/1                                   |        |          |  |  |  |  |
| رقبه شکله:       |   |              | 0-5-0<br>( پارڅ مرله)                 |        |          |  |  |  |  |

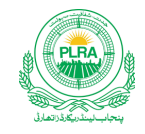

| مشتری          |                        |                                         |                                             |                         |  |  |  |
|----------------|------------------------|-----------------------------------------|---------------------------------------------|-------------------------|--|--|--|
| 0              | تطعات:                 | 1                                       | كمتونى نمير:                                | کمیوٹ تمبر: 1           |  |  |  |
| ظر <i>پر</i> ن | تصوير                  | ولدالله يار<br>فجاز ولدرياض حسين احمه ) | افضل حسین<br>(بذریعہ نما ئندہ مشتر کی محمدا | نام بمعه ولديت:         |  |  |  |
|                |                        | 36502-3                                 | 697656-6                                    | شاختىكارد نمبر:         |  |  |  |
|                |                        |                                         |                                             | لوحيت علوق:             |  |  |  |
|                | 6                      |                                         | /1                                          | حمد مشکلہ:              |  |  |  |
|                |                        | -0<br>رلہ                               | 5-0<br>چُاپ                                 | رتبرشكلد:               |  |  |  |
| گوایان         |                        |                                         |                                             |                         |  |  |  |
|                |                        |                                         |                                             | مواہ نمبر1              |  |  |  |
| فتكريرنث       | تصوير                  | لدالله وسايا                            | عبد العزيزو                                 | نام بمعه ولديت:         |  |  |  |
|                |                        | ۇد)                                     | (ارځ                                        |                         |  |  |  |
|                |                        | 34101-36                                | 09429-3                                     | شاختىكارڈ نمبر:         |  |  |  |
|                |                        | ں کی تفصیل                              | فيس / قلير                                  |                         |  |  |  |
| تاريخ          | نام پیک                | <b>ب</b> لان نمبر                       | جح شده د قم                                 | فیں / قیم               |  |  |  |
| 16/09/2021     | BOP                    | 20217ED49C4551B0                        | 34,145 /-                                   | اسٹیپ ڈیوٹی             |  |  |  |
| 13/04/2023     | ىلى <sup>ىنى</sup> بىك | 2021B9E511                              | 341 /-                                      | ٹی ایم اے فیں           |  |  |  |
| 19/01/2023     | BOP                    | 2023CF0B0A797892                        | 1,000 /-                                    | پی ایل آراے سروس چار جز |  |  |  |

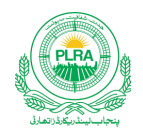

تفصيل:

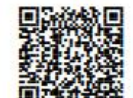

تحمد يق كننده / سب رجسٹر ار ذيشان على دلد عاشق حسين

اندراج كننده كانام سيدذيشان شاهولدعاشق حسين

ورق نمبر 4 / 3

رجسٹری نمبر 236-2023-000021

شکل نمبر 32-رجسٹری رپورٹ برائے نان لائیو موضع

### 7. رجسٹری برائے خانہ کاشت پٹہ رجسٹری

- ای رجسٹریثن پورٹل صارفین کوخانہ ملکیت کی طرح خانہ کاشت میں بھی رجسٹر ی اندراج کی سہولت فراہم کر تاہے۔صارفین کی رہنمائی کے لیے ذیل میں اندراج پٹہ رجسٹر ی کاطریقہ کار درج ہے
  - صارف "اندراج نثی رجسٹری " بٹن پر کلک کرے گا۔ ضلع تحصیل اور موضع کا انتخاب کرے گا
  - قتىم رجسٹرى ميں صارف " پند " منتخب كرے گااور دوسرى تمام معلومات خاند ملكيت كى رجسٹرى كى طرح ،ى درج كرے گا

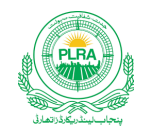

|     | (            |           | مو شخ<br>بند نیز<br>بندی کند<br>بندی کندران<br>18/04/2023 |     | تحصیل<br>(مثان ٹل<br>و جبکی / شہر می<br>( جبکی | ×                     | علومات<br>(ی            | بنیادی م<br>ضلع<br>ملتان<br>چر |
|-----|--------------|-----------|-----------------------------------------------------------|-----|------------------------------------------------|-----------------------|-------------------------|--------------------------------|
| مذف | اعرارة بالان | اداشده قم | <del>ت</del> ار څوسول                                     | ŝ1, | ویک                                            | چالان <sup>ت</sup> بر | حم في                   |                                |
| Û   | اندراج فيس   |           |                                                           |     |                                                |                       | ای-اشنام فیس            | 1                              |
| Û   | اندراج فيس   |           |                                                           |     |                                                |                       | فتحصيل كونسل فيس        | 2                              |
| Û   | اندراج فيس   |           |                                                           |     |                                                |                       | گین نیک                 | 3                              |
| Û   | اندراج فيس   |           |                                                           |     |                                                |                       | ایڈوانس نیکس            | 4                              |
| Û   | اندراج فيس   |           |                                                           |     |                                                |                       | پی ایل آراے سروں چار ?? | 5                              |
|     |              |           |                                                           |     |                                                |                       | مخفوظ تيجي              |                                |

شکل نمبر 33- پٹہ رجسٹری بنیادی معلومات

 صارف بنیادی معلومات اور فیس کے اند رائ کے بعد محفوظ نیچے بٹن پر کلک کرے گاتو تمام معلومات محفوظ ہو جائیں گی۔ اور صارف کی سکرین پر پنہ تر سیل رجسٹر ی کا ٹیب کھل جائے گا

## 7.1 پېټېترسېل رجسېرى

 بنیادی معلومات محفوظ کرنے کے بعد صارف پنہ ترسیل رجسٹری کا اندراج کرے گااور محفوظ مبٹن پر کلک کرے گا۔ صارف پنہ ترسیل رجسٹری بمطابق تصویر ذیل درج کرے گا

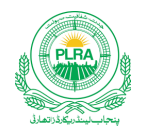

| × 36502-2356848-946-1626- | الدرونا تکار جسوری رجسوری ا                                                | LRMIS ليذريكادة يتجمن القارمين سطم                         |
|---------------------------|----------------------------------------------------------------------------|------------------------------------------------------------|
|                           |                                                                            | اندراج رجستری                                              |
| 270                       | موقع: بدريد (رتبغارين: كنال-مرك-ف ف في مركد: 00                            | قتم دسر كان في المان التحصيل: المان على                    |
|                           | فتتلى كالتعسيل كانتكار الدران كوابان التفسيل جائيداد أدشيته المتحقى التحاب | بذيادى مطومات الدران فرد الدران فريقمن منتقل كالتفسيل مكيت |
|                           |                                                                            | , 岡山くおっと 20-1                                              |
| المعالم الم               | <i></i>                                                                    | پید تر در در ۱۳۵۵<br>نام با برید ا                         |
|                           |                                                                            | سید فیثان شده                                              |
|                           |                                                                            | 03036332874                                                |
|                           |                                                                            | 6.4                                                        |
|                           | ▲ دیتاورات اف کر ک                                                         | <u> </u>                                                   |

شكل نمبر 34- پنه رجسٹر ی پنة ترسیل رجسٹر ی

#### 7.2 اندراج فرد

- اس ٹیب میں صارف "**اندراج حوالہ فرد"** فیلڈین اراضی ریکارڈسے حاصل شدہ <sup>ن</sup>قل کانمبر درج کرے گا۔اور محفوظ کیجیے میٹن پر کلک کرے گا۔ تودرج شدہ فر دکاریکارڈ بمطابق تصویر ذیل محفوظ ہوجائے گا۔
  - 0 اگر صارف بغیر فرد آئی درج کیے محفوظ کیج مٹن پر کلک کرے گا۔ تو" فرد آئی ڈی درج کریں" کا پیغام آئے گا

  - اگر صارف استعال شده فرد آنی ڈی درج کرے گاتو" فرد موجو دنہیں۔ درست فرد آئی ڈی درج کریں" کا پیغام آئے گا

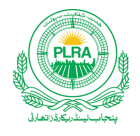

| × 36502-29366848-9/whore3. | المرابع کار جسوی رجسوی سری                                                    | LRMIS ليتأريكادة يتجنب الفارمين سسطم                                                              |
|----------------------------|-------------------------------------------------------------------------------|---------------------------------------------------------------------------------------------------|
|                            |                                                                               | اندراج رجسٹری                                                                                     |
|                            | فى موضى يوم بي رتبه قارمين كنال-مرايد خل فت فى مرك، 270.00                    | هم جنوی: پر انتاج: ممان (تحصیل: ممان                                                              |
|                            | فتحلى كم تفصيل كالمثلا ( الدرانة كوابان ( تغسيل جائيدار أد ثبيته ( حتى التحلب | بنیادی معلومات اندران فرد اندران فریشین بختل کی تفصیل مکایت                                       |
|                            |                                                                               | اندراج حواله فرد                                                                                  |
|                            | <i>کو</i> نو کی ک                                                             | ا فردانی دی تری<br>                                                                               |
| -                          | دو الأي يركل كران                                                             | ہدایات<br>- برائے مہریانی اراضی ریکارڈ سینٹر ہے حاصل کردہ کچیو ٹرازڈ فرد کی آگڈی درج کریں اور محق |
| مزن                        |                                                                               | نردتانيى                                                                                          |
| Ô                          |                                                                               | 17073280 1                                                                                        |
|                            |                                                                               | كل 1 ش ب 1 تا 1 كابر ين                                                                           |
|                            | الم ومتاويرات الف كري                                                         |                                                                                                   |

شکل نمبر 35- پٹہ رجسٹر ی اندراج فر د

- 7.3 اندراج فريقين
- پیر ٹیب بائع اور مشتر ی کے انتخاب سے متعلقہ ہے۔ فر د کے انتخاب کی صورت میں فر دمیں موجود بائع / بائعان بائع سکیشن میں برطابق تصویر ذیل آئیں گے
  - مشتری کے لیے صارف" اندراج / شخص کی تلاش "بٹن پر کلک کرے گا
- اگر توصارف پنجاب میں موجود کسی بھی اراضی ریکارڈ سنٹر سے خدمات حاصل کر چکا ہے تواسکا شاختی کار ڈسٹم میں محفوظ ہو گا۔ اور صارف بذریعہ شاختی کار ڈاپنااندران کرے گا۔

|           | x |                            |            |        |                    |               |        |                          |     |           |           | شخص کی تلاش        | <b>ات الم</b>          | -24                 |
|-----------|---|----------------------------|------------|--------|--------------------|---------------|--------|--------------------------|-----|-----------|-----------|--------------------|------------------------|---------------------|
|           |   |                            |            |        |                    |               |        |                          |     |           |           | شاختی کارڈ         | 14 20 3                | بدایات<br>ذباتهها / |
|           |   | فض درج کریں                | <u>ب</u> ا |        |                    |               |        | تلاش                     |     |           | 36303-601 | 0663-3             | ا فرین دو م ۱۵         | فریں اوں            |
|           |   | 2.1. Alle                  | 4          | 21.6   | 3.5                | 1.100         | .1     |                          |     |           | j. n. di  | ر نئو              |                        | بائع                |
|           | 4 | ginon d                    | Uų.        | شون جر | <del>ير</del> ت بر | 3700          | د ا    | υ.γ                      | 21  | ግ         | فلوان بر  | 09                 | خاندان <sup>نم</sup> : |                     |
| بغتب بجيح |   | م <mark>نتخب کیج</mark> ظے |            |        |                    | 3630360106633 | راجپوت | ضیلعدار عرف<br>محمہ جمیل | ولد | محمرار شد | 1134      | اراضی غلام<br>یسین | 1791                   | 1                   |

شكل نمبر 36- پٹہ رجسٹر ی اندراج / تلاش شخص

• اگر صارف کااندراج پہلے سے موجود نہ ہے تواندراج کے لیے صارف او پر تصویر میں موجود "نیا شخص درج کریں " بٹن پر کلک کرے گا۔ اور برطابق تصویر ذیل اندراج کرے گا۔ اور محفوظ تیجیے بٹن پر کلک کرے گا۔

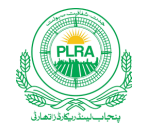

| ×          |           |                 |                     |           |          | نیا <sup>شخص</sup> درج کریں |
|------------|-----------|-----------------|---------------------|-----------|----------|-----------------------------|
| r          | :         | شاختى كاردُ     |                     | فتم شانحت |          | نوعيت                       |
| مر جمال 💼  | <u>با</u> | 34304-6500888-4 | * x                 | CNIC      | * x      | ففض                         |
| ي نير      | فون       | قوم             |                     | م پر ست   |          | رشته                        |
| 0300123456 | 8 × X     | جث بحثى         | <u></u>             | محمد جمال | * x      | ولد                         |
|            |           |                 |                     |           |          | <del>7</del> 5              |
|            |           |                 |                     |           | يور<br>ا | كلستان كالونى،اسلام يوردا   |
|            | (         | بند کریں        | محفوظ <u>کیج</u> یے |           |          |                             |

شکل نمبر 37- پٹہ رجسٹری اندراج شخص

بائع مشتری کے اندراج / انتخاب کے بعد اندراج فریقین کی سکرین برطابق تصویر ذیل ہو گی

| × 36502-2565548-9140-014214* |              |                 | העשייר ואלחינט איינט     |                                                                         | LRMIS ليلريقدا جمت مفرمين سط                                               |
|------------------------------|--------------|-----------------|--------------------------|-------------------------------------------------------------------------|----------------------------------------------------------------------------|
|                              |              |                 |                          |                                                                         | اندرانی د جسٹری                                                            |
|                              |              |                 | فك أند أمرابة 270.00     | ن من موقع المديد المراجد المال-مرار-                                    | هم جنوى: بد هاي متان قصل: متان                                             |
|                              |              |                 | -\$ <sup>2</sup> \vec{2} | المعطى كالعبل كالتكار الدرانا كولبان التحصيل جانياه أوقيته              | نداری معلولت اعداری فرد اعداری فریش عطی کی تعمیل مکیت                      |
| 2                            |              |                 |                          | 3.01                                                                    | ولأع                                                                       |
|                              |              |                 |                          | ي <sup>س</sup> ن ټکټې                                                   | فرق اول / فرق: دم مجاندران عواله پیونراند کردے کانی دوچا ہے اور ان ش تیر ک |
| eut.                         | אנלט         |                 | ð                        | حيلناك                                                                  | lan lan                                                                    |
| EFRIX                        | i tentiki ta |                 |                          | مراذكون                                                                 | 9110 1                                                                     |
|                              |              |                 |                          |                                                                         | كى الحماسة القارش                                                          |
|                              |              |                 |                          |                                                                         | برايك                                                                      |
|                              |              |                 |                          | لى كرزر مسلم مى بيلوي موجود فلحس كما وبلادا كورد جد خالق كلا فهر حاق تك | مشتری استریان کے اعدان کے اعدان <sup>ا</sup> فحس کی تلاق کے ملی پر کل      |
| الدروج المحش كاحلاش          |              |                 |                          |                                                                         |                                                                            |
|                              |              | 1.4.            | B                        |                                                                         | unty.                                                                      |
| ىد                           | 44<br>6 5    | 16/01-0000730-0 |                          | ۲ بی اور اور اور اور اور اور اور اور اور اور                            | × 01.54                                                                    |
|                              | 59 st        | 24401-3063/20-3 |                          | ande fræmskalere                                                        | ا<br>گرا تى بىرا تا ئابرتى                                                 |
| <u></u>                      |              |                 | الم دعود بری الم         |                                                                         |                                                                            |

شکل نمبر 38- پٹہ رجسٹری اندراج فریقین

7.4 منتقلي كي تفصيل ملكيت

اس ٹیب میں صارف اپنے فرد میں منتخب کر دہ خانہ ملکیت کے حصہ رقبہ کو مشتر ی / مشتریان کو بقدر تعیین کر دہ حصص منتقل کرے گا
 اگر مشتر ی 1 ہی ہے تو منتقل کر دہ حصص 1 / 1 ہوں گے

صارف کامعلوماتی کتابچہ برائے بِلدُ ور ژن ای-ر جسٹریش

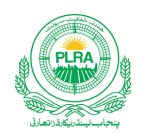

- اگر مشتری 2 بین اور دونوں بقدر بر ابر منتقل کرناہے، تو دونوں 2 / 1 منتقل ہو گا
  - باقی کے حصص بھی اسی طرح منتخب ہوں گے
- o اگر صارف کو حصص انتخاب سے آگاہی نہیں تومیت قلہ کر دہر قبہ کا ندراج کرنے کے بعد کی بورڈ سے ٹیب کی دبانے پر اپیلیشن حصص خود سے نکال دے گی۔
  - 0 رقبہ کے اندراج کے لیے فارمیٹ فٹ-مرلہ کنال استعال ہو گا۔ جیسا کہ تین مرلہ 2 فٹ کا اندراج "2-3-0"ہو گا
    - O

| A 36502-2356848-9%draf | tin     |        |         |               |                                    | رجعوى يسترى                             | ه.روی <sup>پر</sup> وی        |                                         |                                             |                                                 |                                           | الما ليتاريكادا يتجند اخاريش سط                 | rmis 🎇                               |
|------------------------|---------|--------|---------|---------------|------------------------------------|-----------------------------------------|-------------------------------|-----------------------------------------|---------------------------------------------|-------------------------------------------------|-------------------------------------------|-------------------------------------------------|--------------------------------------|
|                        |         |        |         |               |                                    |                                         | 270.00                        | ل-مرار-ند (ندن مرار:                    | . (رتېقارىيە: ئ                             | اعلا الغرفية المعا                              | (قعل: المار                               | به (منب: مَان                                   | (قىم جىزى:                           |
|                        |         |        |         |               |                                    |                                         |                               | الافيته محراقك                          | ررانا كولان محصيل جائيراد                   | فتكلى تغميل كالتطله ا                           | يتكل تشيل مكيت                            | المداري فرد المداري فرهمين                      | بليادى معلولت                        |
|                        |         |        |         |               |                                    |                                         |                               |                                         |                                             |                                                 | · ·                                       | d.                                              | کوٹ لمبر نتمبہ کر:<br>633            |
|                        |         |        |         |               |                                    |                                         |                               | 2                                       |                                             |                                                 |                                           | - <b>4</b> 1                                    | ±įų                                  |
|                        |         |        |         | تغيل، يوك     |                                    | ، فسران: 18-0 P1-18                     | 11 12                         | لاياماتيم.<br>كل كلتون 3 (كل ضرر        | ىلۇرىيەتى كەلالىرىمالى ئى<br>ماكلى: 0-18-19 | م شری کی سے موجد علی کر کے دیا<br>1/1 1/1 (جران | ما قرائے جن پرکل کرنے د<br>1 کیونے حکمہ ا | کے عداد کے لیے عدادہ / عمل کا<br>: 636 کی اکال: | محتری/محتویان<br>(برانا کمبونه کمبر: |
| : <u>-</u>             |         |        |         |               |                                    |                                         |                               |                                         |                                             |                                                 |                                           |                                                 | والإع                                |
|                        |         |        |         |               |                                    | hosey                                   |                               |                                         |                                             | نادار می تر یک علی تری ب                        | ميون الأرم مكاني هو بال                   | ل/فرق،دم کی متحاکی تقصل حوالہ                   | la)                                  |
| <u> </u>               |         |        |         |               |                                    |                                         |                               |                                         |                                             |                                                 |                                           |                                                 |                                      |
| Jack                   | -19     | رتيته  | 22      | حريمه تكب     | えんぞう                               | والإيباطر                               | Į.J.                          | لام                                     | JP of I                                     | lkja                                            | <sup>ب</sup> م                            | ال                                              | •                                    |
|                        | 545/919 | 37-8-0 | 374/919 |               | 91-18-0                            | 496260/496260                           | 91-18-0                       | 1/1                                     | JI.                                         |                                                 |                                           | الم حومت                                        | r 1                                  |
|                        |         |        |         |               |                                    |                                         |                               |                                         |                                             |                                                 |                                           | ا کامرٹن                                        | ل ا ثن حا ۱                          |
|                        |         |        |         |               |                                    |                                         |                               |                                         |                                             |                                                 |                                           |                                                 |                                      |
| 3                      |         |        |         |               | ale branch a                       | درکر د درد.                             |                               | in a lê fansle Y is a in                | معلو ورب برد                                | .ra selate                                      | 5 7 1.5 5 7 .                             | ارد. بر لملا محمد من                            | -14                                  |
|                        |         |        |         | المردوق المجد | والالے تحدر متقد 6 یموند 1 / 1 اور | مريان في مورت شاري من مس<br>له بياهديان | ال <sup>ر</sup> ے اوالی میں ا | ى ئىچىلىدا /12-19% ق <sup>س</sup> ىرى». | المسلم عمل المدران سرف                      | دینے تیر کانے میں کراہوں کریا                   | \$V_U7V,Q_LU                              | יאלאט טט דטבאייי                                | مبرن<br>ا                            |
|                        | -       |        |         |               |                                    |                                         | 25. 41                        |                                         | 1.150                                       |                                                 |                                           | 4                                               |                                      |
| ۴<br>۲                 | 1       | 15.2   |         | ~~            | م کان <del>ا</del> ب               |                                         | ا يه ان                       |                                         | JAG (P                                      |                                                 | (°                                        |                                                 |                                      |
| ů/                     |         | 37-8-0 |         | 1/1           |                                    |                                         | J                             | í. 3640                                 | -9089730-9                                  |                                                 | لقوى                                      | سيدذيثان شاوولدهاش فسيحناطاو                    | 1                                    |

شکل نمبر 39- پٹہ رجسٹر ی منتقل کی تفصیل ملکیت

فرد کے اجرا کے وقت جو نمبر خسر ان کاانتخاب کیا گیا تھاوہ خسروں کے ٹیب میں ظاہر ہور ہے ہوں گے صارف خسر وں کا انتخاب ختم کرنے کامجاز نہیں ہو گا

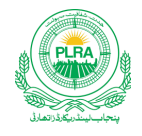

| × 36502-2956848-96+0+++++++++++++++++++++++++++++++++++ | اللار بکارهٔ بنجند الله میش سنم الدران کار جسوری رجسوری رجسوری رجسوری (Shard) لیگر بکاره میش سنم |                |                     |         |        |                                           |         |  |  |  |
|---------------------------------------------------------|--------------------------------------------------------------------------------------------------|----------------|---------------------|---------|--------|-------------------------------------------|---------|--|--|--|
| ا شرو <sup>ت</sup> مران                                 |                                                                                                  |                |                     |         |        |                                           |         |  |  |  |
|                                                         |                                                                                                  | للأش           |                     |         |        | خسرہ ممبر تلاش <del>سی</del> جیے<br>بینیہ | بذرايعه |  |  |  |
| فتخب كردير قبر                                          | کل، تې                                                                                           | تممزين         | ذريد آبيا حي        | خره فجر | م 8ثير | كمتونى نبر                                |         |  |  |  |
| 12-6-0                                                  | 12-6-0                                                                                           | غير ممكن راسته | ,                   | 0       | 97     | 951                                       | 7       |  |  |  |
| 4-4-0                                                   | 4-4-0                                                                                            | غير ممكن راسته | ,                   | 0       | 92     | 951                                       | 8       |  |  |  |
| 0-17-0                                                  | 0-17-0                                                                                           | غير ممكن راسته | ,                   | 0       | 91     | 951                                       | 9       |  |  |  |
| 10-6-0                                                  | 10-6-0                                                                                           | غير ممكن راسته | ,                   | 0       | 94     | 951                                       | 10      |  |  |  |
| 9-15-0                                                  | 9-15-0                                                                                           | غير ممكن راسته | ,                   | 0       | 90     | 951                                       | 11      |  |  |  |
|                                                         |                                                                                                  |                |                     |         |        | ىيى <u>1</u> 11 ئابر <u>ى</u> ن           | کل11    |  |  |  |
|                                                         |                                                                                                  |                | ▲ د ښاويزات لف کريں |         |        |                                           |         |  |  |  |

شکل نمبر 40- پٹہ رجسٹر ی انتخاب خسرہ

7.5 حتمى انتخاب

حتمی انتخاب سکرین پرصارف کے منتخب شدہ اندراجات نظر ثانی کے لیے ظاہر ہوں گے۔
 اگر صارف کوئی در ستی کر ناچا ہے تواس کے لیے متعلقہ سکرین پرہ واپس جائے گا

| A 2000-00000-0140-0140 |             |         |                                                                                                    | ر <sup>چ</sup> ىزىيىترى | <i>ה</i> נודאר <sup>בת</sup> נט |                                      |                                              | LRMIS فيل تلاقيه المجنود العريش سلم                    |
|------------------------|-------------|---------|----------------------------------------------------------------------------------------------------|-------------------------|---------------------------------|--------------------------------------|----------------------------------------------|--------------------------------------------------------|
|                        |             |         |                                                                                                    |                         |                                 | ن کوبهان محصیل جائد د /دمیند من اقله | يتكلى تعميل كليت المتكلى تغميل كالتكار احداد | نیادی معلومات اعرار اور اعرار اعمار اعمار اعمار العمین |
|                        |             |         |                                                                                                    |                         |                                 |                                      | (37-8-0 SUM)                                 | کررتر حلد: (برنامدان ST-8-0                            |
|                        |             |         |                                                                                                    | العيل المكيت            |                                 |                                      |                                              |                                                        |
|                        |             |         | 6                                                                                                    |                         |                                 |                                      |                                              | رفاندراني                                              |
| ~18                    | ريشير.      | £.)     | 2.5                                                                                                    | -05                     | 37 423                          | цфа                                  | یک قر                                        | • Ask                                                  |
| 545/919                | 37-8-0      | 374/919 | 91-18-0                                                                                                    | 1/1                     | Jh.                             |                                      | مواتى تكومت                                  | • 633 1                                                |
|                        |             |         |                                                                                                    |                         |                                 |                                      |                                              | كل اعم سے 17 الكابري                                   |
|                        |             |         |                                                                                                    |                         |                                 |                                      |                                              | يااندرارق                                              |
| _                      | , <b>ça</b> | مع      |                                                                                                    | MÃO                     |                                 | rð                                   | • بك                                         | אמברק                                                  |
|                        | 37-8-0      | 1/1     | 3640                                                                                                    | 1-9089730-9             |                                 | لى قە                                | مدونةان شاهدار عاقق <sup>-</sup>             | 633 1                                                  |
|                        |             |         |                                                                                                    |                         |                                 |                                      |                                              | کل ایم سے 1 تا کاروں                                   |
|                        | 15          |         |                                                                                                    |                         |                                 |                                      |                                              | فسره فيمران                                            |
| نې <i>ک</i> سې         | J.          | y       | فهويحن                                                                                                    | a.Tyl                   | A.P                             | א <sup>6</sup> ר                     | - كول تير                                    | Ask                                                    |
| 0-17-0                 | 0-1         | 7-0     | コットタ                                                                                                    | ,                       | 0                               | 91                                   | 951                                          | 1                                                      |
| 4-4-0                  | 4-          | 4-0     | בינים איני איני וייבי וייבי וייבי וייבי וייבי וייבי וייבי וייבי וייבי וייבי וייבי וייבי וייבי וייבי וייבי וייב | ,                       | 0                               | 92                                   | 951                                          | 2                                                      |
| 9-15-0                 | 9-1         | 5-0     | ביוריא                                                                                                    | ,                       | 0                               | 90                                   | 951                                          | 3                                                      |
| 10-6-0                 | 10-         | 6-0     | في هي ال                                                                                                    | ,                       | 0                               | 94                                   | 951                                          | 4                                                      |
| 12-6-0                 | 12-         | 6-0     | 2.23                                                                                                    |                         | 0                               | 07                                   | 051                                          | 4                                                      |

شکل نمبر 41- پٹہ رجسٹر ی حتمی انتخاب

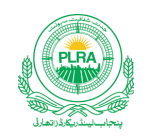

7.6 رجسٹری پرنٹ

صارف تمام اندراجات کو محفوظ کرنے کے بعد "رجسٹری پرنٹ دیکھیں" بٹن پر کلک کرے گا۔ تو تمام مندر جات برطابق تصویر ذیل ظاہر ہوں گے۔
 رجسٹری پرنٹ میں رجسٹری اور بہی نمبر اس وقت لگے گا۔ جب سب رجسٹر ارر جسٹری کو پاس کر دے گا
 رجسٹری پرنٹ میں فنگر پر نٹس بھی سب رجسٹر ارکے پاس کرنے کے بعد آئیں گے

|           | _                   | پٹہ                                             |                                               |                                  |                                                 |
|-----------|---------------------|-------------------------------------------------|-----------------------------------------------|----------------------------------|-------------------------------------------------|
| يوعد پور  | موضع:               | ملتان سٹی                                       | بخصيل:                                        | ملتان                            | ضلع:                                            |
| منظور شده | كيفيت:              | 1                                               | ېپى نمبر:                                     | 236-2023-0000023                 | رجسٹری نمبر:                                    |
| 17073280  | فرد آئى ۋى:         | 18/04/2023                                      | تاريخ فيصله:                                  | 17/04/2023                       | تاريخ اندراج:                                   |
|           | ماليت عمارت / مليه: | 4,419,200 /-                                    | ماليت زمين:                                   | 0-8-0<br>( سینتیں کنال آٹھ مرلہ) | كلرقبه متقله:                                   |
|           | :.                  | قيت بمطابق ومليويش نميل                         |                                               | 4,419,200 /-                     | كل اليت:                                        |
|           |                     | بسٹرار ذیثان علیولدعاشق حسین<br>236-2023-000023 | تصدیق کنندہ / سبر <sup>:</sup><br>رجسٹری نمبر | ن شاه ولد عاشق حسين              | اندرانی کننده کانام سید ذیشان<br>ورق نمبر 3 / 1 |

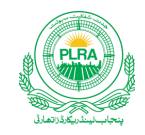

|         |        | ں منتقلی حقوق                                      | تفصيل                  |        |                     |                  |
|---------|--------|----------------------------------------------------|------------------------|--------|---------------------|------------------|
|         |        | پٹہ دہندہ                                          |                        |        |                     |                  |
| 5       | تطعات: | 951                                                |                        | كمتونى | 633                 | کمپوٹ نمبر:      |
|         |        |                                                    |                        | 90/0   | 94/0,97/0,92/0,91/0 | خسره نمبران:     |
| فكريرنك | تصوير  | بیانی حکومت<br>مجاز محمد اسلم ولد مهر دین )        | صو<br>(بذريعه نما ئنده |        |                     | نام بمعه ولديت:  |
|         |        | 34101-3609                                         | 34101-3609429-3        |        |                     | شاختى كارد نمبر: |
|         |        | الک                                                | ا <i>لک</i>            |        |                     |                  |
|         |        | 374/91                                             | 9                      |        |                     | حدمتكله:         |
|         |        | 0-8-75<br>بن کنال آٹھ مرلہ)                        | )<br>سینتد )           |        |                     | رتبهتكله:        |
|         |        | گرینده                                             | ,<br>nty               |        |                     |                  |
| 5       | قلحات: | 951                                                | كمتونى نمبر:           |        | 633                 | کچوٹ نمبر:       |
|         |        |                                                    |                        | 91/0,  | 92/0,97/0,94/0,90/0 | خسره نمبران:     |
| فكريرني | تصوير  | یثان شاہ ولد عاشق <sup>حس</sup> ین شاہ<br>(ازخو د) | ىيدۇ                   |        |                     | نام بمعه ولديت:  |
|         |        | 36401-9089730-                                     | -9                     |        |                     | شاختىكارد نمبر:  |
|         |        | بالک                                               |                        |        |                     | لوحيت حقوق:      |
|         |        | 1/1                                                |                        |        |                     | حدمتكد:          |
|         |        | 0-8-7<br>سینتیس کنال آٹھ مرلہ)                     | <b>)</b>               |        |                     | دقهمتكله:        |

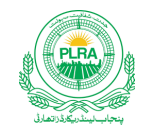

|             | <sup>2</sup> واپان  |                                                   |                                |                                                                |  |  |  |  |  |  |
|-------------|---------------------|---------------------------------------------------|--------------------------------|----------------------------------------------------------------|--|--|--|--|--|--|
| گواه نمبر1  |                     |                                                   |                                |                                                                |  |  |  |  |  |  |
| فگریرن<br>ا | تسوير               | إض حسين احمد<br>نود)                              | نام بمعد ولديت:                |                                                                |  |  |  |  |  |  |
|             |                     | 36103-49                                          | 84276-1                        | شاختىكارڈ نمبر:                                                |  |  |  |  |  |  |
|             |                     | ر جسٹرار ذیشان علیولدعاشق حسین<br>236-2023-000023 | تعدیق کنندہ/ سب<br>رجسٹری نمبر | اندران کننده کانام سیدذیشان شاه ولدعاشق حسین<br>ورق نمبر 3 / 2 |  |  |  |  |  |  |
|             |                     |                                                   |                                |                                                                |  |  |  |  |  |  |
|             |                     | ں کی تفصیل                                        | فيس / قيكم                     |                                                                |  |  |  |  |  |  |
| تارىخ       | نام بینک            | بطلان تمبر                                        | جح شده د قم                    | فیں / قیل                                                      |  |  |  |  |  |  |
| 16/09/2021  | BOP                 | 20218D35A912A38A                                  | 45,192 /-                      | اسٹیمپ ڈیوٹی                                                   |  |  |  |  |  |  |
| 13/04/2023  | ىي <sup>ى</sup> ىلى | 2021B9E511E00                                     | 452 /-                         | ٹی ایم اے قیس                                                  |  |  |  |  |  |  |
| 19/01/2023  | BOP                 | 2023147F56F7EA57                                  | 1,000 /-                       | پی ایل آراے سروس چار جز                                        |  |  |  |  |  |  |
|             |                     |                                                   |                                |                                                                |  |  |  |  |  |  |

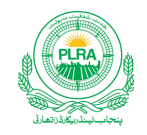

|                                                                    |                                                       |                                           | تفصيل:                                                                                                    |
|--------------------------------------------------------------------|-------------------------------------------------------|-------------------------------------------|----------------------------------------------------------------------------------------------------|
| لی د حصول قبضہ کا اقرار کیا ہے۔<br>جسٹرار: ذیشان حلی دلد حاشق حسین | د کر، مجو کر، درست تسلیم کیاہے۔ واجیات کی ادائی<br>سب | اکا قراد ک <u>یا ہ</u> ے۔ مغمون دستان پڑھ | بائع /با تعان ادر مشتری / نما سحده مشتری نے دستاویز بذا کی تحریر و محتیل<br>لہذا دستاویز بذا تصدیق د حظور کی جاتی ہے۔ |
|                                                                    |                                                       |                                           |                                                                                                    |
|                                                                    |                                                       |                                           |                                                                                                    |
|                                                                    | سٹرار ذیشان علیولدعاشق حسین<br>236-2023-0000023       | تعدیق کننده/ سب رج<br>رجساری نمبر         | اندرانی کننده کانام سید ذیشان شاه ولد عاشق حسین<br>ورق نمبر 3 / 3                                                     |

شکل نمبر 42- پٹہ رجسٹری پرنٹ رپورٹ

صارف کامعلوماتی کتابچه برائے بِلدُور ژن ای-رجسٹریش

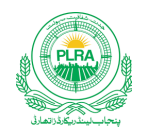

8. رجسٹری ہسٹری

اس بٹن کے ذریعے صارف اپنی اندران شدہ تمام رجسٹریوں کے کوا نف اور ان کے موجو دہ سٹیٹس سے آگا بنی حاصل کر سکتا ہے۔
 موجو دہ کیفیت کالم سے صارف آگا بنی حاصل کر سکتا ہے کہ آیا اس کی رجسٹری منظور ہوئی ہے یامستر دوغیر ہ

| ۶ | <b>گ</b> وسیم انٹرف(=-2956848            |            |                         | رجسلوی بسطری                  | اندران فکار جسٹر ک      |          |            | سلم                  | LRMIS ليتزريكار وينجنت الفارميش |    |
|---|------------------------------------------|------------|-------------------------|-------------------------------|-------------------------|----------|------------|----------------------|---------------------------------|----|
|   |                                          |            |                         |                               |                         |          |            |                      | نۇنىڭ <u>بى</u> خى              | ł, |
|   | تاريخ فيسله                              | শ তাঁনগত   | موجوده کیلیت            | همرجوی                        | Ċr                      | فحسيل    | انتلل نمبر | ای-اینیم بیالان قمبر | رجنوی نیر                       |    |
| * |                                          | 28/02/2023 | ر جسٹر ی انتقال منظور ی | آپریشل موضع رجساری (55,34431) | يوعد إيور               | لمثان سی | 34431      | 2021B9E511E00784     | 236-2023-0000016                | 1  |
|   | 27/02/2023                               | 27/02/2023 | مترد                    | آپریشکل موضع رجسٹری(عظہ)      | <u>ا</u> وعد <u>اور</u> | ملثان سی |            | 2021B9E511E00784     |                                 | 2  |
|   | 27/02/2023                               | 27/02/2023 | تمل                     | نان آ پریشنل موضع رجستری      | يوعد يور                | لمثان سی |            | abc123forzeeshan     | 236-2023-0000015                | 3  |
|   | 27/02/2023                               | 27/02/2023 | مترد                    | آپریشنل موضع رجسزی(5%,34430)  | يوعد ليور               | ملتان سی | 34430      | abc123forzeeshan     | 236-2023-0000014                | 4  |
| • | 27/02/2023                               | 24/02/2023 | مترد                    | آ پریشل موضع رجسزی(5%)        | يوعد يور                | ملتان ئى |            | abc123forzeeshan     |                                 | 5  |
|   | مر المر المر المر المر المر المر المر ال |            |                         |                               |                         |          |            |                      |                                 |    |
|   |                                          |            |                         |                               |                         |          |            |                      |                                 |    |
|   |                                          |            |                         |                               |                         |          |            |                      |                                 |    |

شكل نمبر 43-رجسٹر ی ہسٹر ی

9. توثيقى / تنبيبي پيغامات

صارف کو دوران رجسٹر می اندراجات میں رہنمائی فراہم کرنے کے لیے مندرجہ ذیل "اصلاحاتی / تنبیبی" پیغامات متعارف کروائے گئے ہیں

اگر صارف بنیادی معلومات پر انتخاب موضع بھول جاتا ہے اور محفوظ میٹن پر کلک کر تا ہے تو درج ذیل تنبیبی پیغام آئے گا موضع منتخب کر ناضر وری ہے

| Δ | -بينمة ( تاجيل علي المعارية ب | دجول المرال        | الدران کار جسول | LRMIS ليذريكادة هجمنك الفارمين سطم |
|---|-------------------------------|--------------------|-----------------|------------------------------------|
|   |                               |                    |                 | بنيادى معلومات                     |
|   |                               | يو <mark>قع</mark> | فخعيل           | <i>خل</i> ع                        |
|   |                               | لې نې<br>لې کې     | لی می ک         | لیمان                              |

شكل نمبر 44- پيغامات موضع

صارف کامعلوماتی کتابچہ برائے بِلڈور ژن ای-ر جسٹریشن

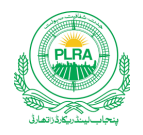

اگر صارف ایک دفعہ چالان استعال کرنے کے بعد دوبارہ ای چالان کو کسی اور رجسٹری میں استعال کرے گاتو درج ذیل پیغام نظر آئے گا
 درج کیا گیاچالان پہلے سے استعال کیا جا چکا ہے

| V | etterloretrogerika * |            |            | رجسٹری ہمٹری | اتدراج تکار جسٹری |            | رادينجست افغار ميشن مسطم       |
|---|----------------------|------------|------------|--------------|-------------------|------------|--------------------------------|
|   | *                    |            |            |              |                   |            | تحسيل كونسل فيس كااتدران تبييج |
|   |                      | Č.x        | اداشده رقم |              | يرار<br>يرار      | بينک       | محصیل کونسل چالان قمیر         |
|   |                      | 14/04/2023 | 195        |              | لتان              | التشكل يتك | 2023DED7417D                   |

| - يبغامات استعمال شده جالان | شكل نمبر 45- |
|-----------------------------|--------------|
|-----------------------------|--------------|

- اگر صارف غلط چالان کا اندراج کرے گاتو درج ذیل پیغام نظر آئے گا
   درج کیا گیا چالان نمبر درست نہ ہے
- ٥ اگر چالان کے اندراج کے دوران کمپیوٹر کی بورڈ سے سپیس تھی لگادی تو یہی پیغام آئے گا

| U | » معالیاتهای نموست | ایدران کار جنوی درجنوی درجنوی    | وذهبيجنت افغار ميثن سسطم           |
|---|--------------------|----------------------------------|------------------------------------|
|   |                    |                                  | ای-اشام چالان نمبر کا اندران تیجیے |
|   |                    |                                  | ای-اشفام چالان تمبر                |
|   |                    | <del>ال</del> کی <del>ب</del> یج | 2021B9E511E0078                    |
|   |                    | اداشده رقم بارج                  | ينک براغ                           |
|   |                    |                                  |                                    |

شكل نمبر 46- پيغامات استعال شده حيالان

اگر صارف کسی ایسی فر د کاا منتخاب کرنے کی کوشش کرے گاجو استعال شدہ یا فر د کا نمبر غلط ہے تو درج ذیل پیغام نظر آئے گا
 فر د موجو د نہیں درست فر د آئی ڈی درج کرین

| U | is tempholis in matiness it * | اعدانهٔ تی د جمر ک د جمر که جر ک                                                                | LRMIS ليتاريكاد فيتجنف الغار ميش سسطم                         |
|---|-------------------------------|-------------------------------------------------------------------------------------------------|---------------------------------------------------------------|
|   |                               |                                                                                                 | اندران رجستری                                                 |
|   |                               | لمان تل (موضح: بور پرد (رتبا فارمیت: کنال-مرل-ف ) فت فی مرله: (270.00                           | هم جنرى: تَقَ ( تَعْلَى: المَان ( تَحْصَلُ:                   |
|   |                               | یہ = المقطح کی تقصیل کا مشکلہ المدران کو ابان التحصیل جائیہ او <sup>ر</sup> دشیقہ المحقق التحاب | بنيادى معلومات المدراني فرتو اعدران فريقين بمتعلى كى تفصيل مك |
|   |                               |                                                                                                 | المرابع بوالدفرد                                              |
|   |                               | محفوظ تجيجي                                                                                     | فرد آنی ڈی درج کریں                                           |

شكل نمبر 47- پيغامات انتخاب فر د

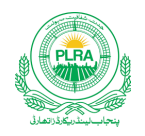

اگر صارف بائع، مشتری یا گواہ کے اندراج کے لیے شاختی کارڈ درج کیے بغیر اگر تلاش کے بٹن پہ کلک کرے گاتو درج ذیل پیغام نظر آئے گا
 شاختی کارڈ کا انتخاب ضروری ہے

| Ŷ | - رزم بر جاللاط ق <sup>1</sup> ۲ | اندران نخار جسطری رجسطری بسطری | رده میتجنت انفار میشن مسلم |
|---|----------------------------------|--------------------------------|----------------------------|
|   |                                  |                                | شخص کی تلاش                |
|   |                                  |                                | شاختی کارو                 |
|   | نيا كواه در ج كري                | <del>ا</del> ل <i>ث</i>        | xxxxx-xxxxxxxxxx           |
|   |                                  |                                |                            |

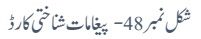

اگر منتقلی کی تفصیل ملکیت میں کھیوٹ کارقبہ برابر نہ ہے تو درج ذیل پیغام نظر آئے گا لیکن سسٹم صارف کور جسٹر می درج کرنے سے نہیں روکے گا۔
 کھیوٹ حصہ 1 / 1 نہ ہے

| A | المجدد مدا∕ا کې پ | الدران تکار جسر کی رجس کارستر ک                                                                                                    | ٺ انفار ميشن <sup>سسرم</sup>                     | ا ليتذريكارد فينجنه                        | rmis 👋                                      |
|---|-------------------|----------------------------------------------------------------------------------------------------|--------------------------------------------------|--------------------------------------------|---------------------------------------------|
|   |                   | شتظی کنشیمل مکیت کم تحصیل کاشتلا الدران گوابان التحصیل جائید او اوثیقه المحتمی انتخاب                                                  | اندراج فريقين                                    | اندراج فرد                                 | بنيادى معلومات                              |
| 1 |                   |                                                                                                    | _                                                | L                                          | کھوٹ فمبر منتجب کریے                        |
|   |                   |                                                                                                    | ·                                                |                                            | 24                                          |
| _ |                   |                                                                                                    | ė.                                               |                                            | بدايات                                      |
|   | · (4) (20.2.0     | ن کے ٹن پر کل کر پر سلم میں بیلے موجد تھی کہ ریلڈ اور بعد شاقی کا داخیر علاق تھی کیا جاتم ہے۔<br>11 کھیر دیہ 1/1: [2007 12/10 2017 12] | ،اندراج / صحص کی تلا <sup>ع</sup><br>کل ایکاریند | 2 12 (15 2 <u>5</u><br>2 12 (15 2 <u>5</u> | مشتری / مشتریان <u>-</u><br>ریاناکهه با فهر |
|   | 20-2-0            | 11) <u></u>                                                                                                    |                                                  |                                            | ر پراما نیوت جر.<br>تفصل بارک               |
|   |                   |                                                                                                    |                                                  |                                            | .0)                                         |

شكل نمبر 49- پيغامات كھيوٹ حصبہ

اگرصارف نے پیۃ ترسیل رجسٹر ی کااندراج نہیں کیاتو درج ذیل پیغام نظر آئے گا
 یۃ برائے ترسیل رجسٹر ی انقال اندراج ضروری ہے

| لوليق                                 |
|---------------------------------------|
| پیة برائے ترسیل رجسٹر می انتقال اندرا |
|                                       |
|                                       |

شکل نمبر 50- پیغامات ترسیل رجسٹر ی

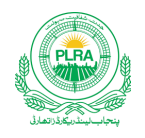

اگرصارف گواہان کااندراج نہیں کر تا تو درج ذیل پیغام ظاہر ہو گا

 <sup>0</sup>
 <sup>0</sup>
 <sup>0</sup>
 <sup>0</sup>

| ×       | توثيق                                    |
|---------|------------------------------------------|
|         | <sup>حر</sup> وابان کا اندراج ضر درگی ہے |
| بندكريں |                                          |

شكل نمبر 51- پيغامات اندراج گواه

اگرصارف بیان حلفی کے چیک باکس کو چیک نہیں کر تا تو درج ذیل پیغام نظر آئے گا
 رضامند ی کے چیک باکس کو چیک کریں

| ×       | توثيق                      |
|---------|----------------------------|
|         | رضامندی کے بائس کوچک کریں۔ |
| بندكريں |                            |

شكل نمبر 52- پيغامات بيان حلفي چيك باكس

• متفرق پیغامات

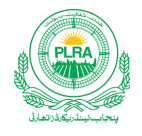

|                   | ا بشر نما            |                                          |                                                                                                    |                    |                         |                 |
|-------------------|----------------------|------------------------------------------|----------------------------------------------------------------------------------------------------|--------------------|-------------------------|-----------------|
| لوظ يجي           | يو ين <sup>ي</sup> ل | قيت بمطابق و:                            | مالیت عمارت / ملب<br>و شه                                                                                      | يت زيين<br>1850000 | 18                      | کل قیت<br>50000 |
|                   |                      | ری۔<br>راہ شروری۔<br>کے فریحی سے نجس علہ | ویسی<br>پراناندران ش صه ارتیز دیاشرو<br>پیدراساز تکان دهش کانوان امنام.<br>موجد دیاتمان کاها فنی کاروان امنام. |                    | ائے فیں                 | تفصيل بر        |
| اداشده قم چالان   |                      |                                          | گواہان کا اعراق طرور کی ہے<br>رضامتد کی کے باکس کوچک کریں۔                                                     | چالان تمبر         | حم قين                  |                 |
| في چلان 19500     | بندكري               |                                          | OP                                                                                                    | 2021B9E511E00784   | ای-اشام قیں             | 1               |
| فيمي چالان        | 14/04/2023           | ملتان                                    | میشتل بنک                                                                                                    | 2021B9E511E        | فتحصيل كونسل فيس        | 2               |
| فير چالان<br>1000 | 19/01/2023           | 0320                                     | BOP                                                                                                    | 2023147F56F7EA57   | پی ایل آراے سروس چار جز | 3               |

شكل نمبر 53- پيغامات متفرق پيغامات

10. يو-آركوژ

 جعلسازی کی روک تھام کے لیے پنجاب لینڈ ریکارڈا تھارٹی نے رجسٹری پر نٹ کے ہر پرت پر نچلے جسے کے انتہائی بائیں کونے میں کیو آر کوڈ یقینی بنایاہے۔ . 0 کیو آر کوڈریڈر پلے سٹور سے با آسانی ڈاونلوڈ کیا جاسکتا ہے ر جسٹر ی پر موجود کیو آر کوڈ کو با آسانی کسی بھی کیو آر کوڈ سکینر سے سکین کیا جا سکتا ہے 0 سکمین کرنے کے بعدر جسٹر کی کا URL کیو آر کوڈ سکینر میں بن جائے گا۔ جسکو کاپی کر کے کسی براوزر میں پیپٹ کرنے سے مندر جات ر جسٹر کی کی تصدیق کی جا سکے گی

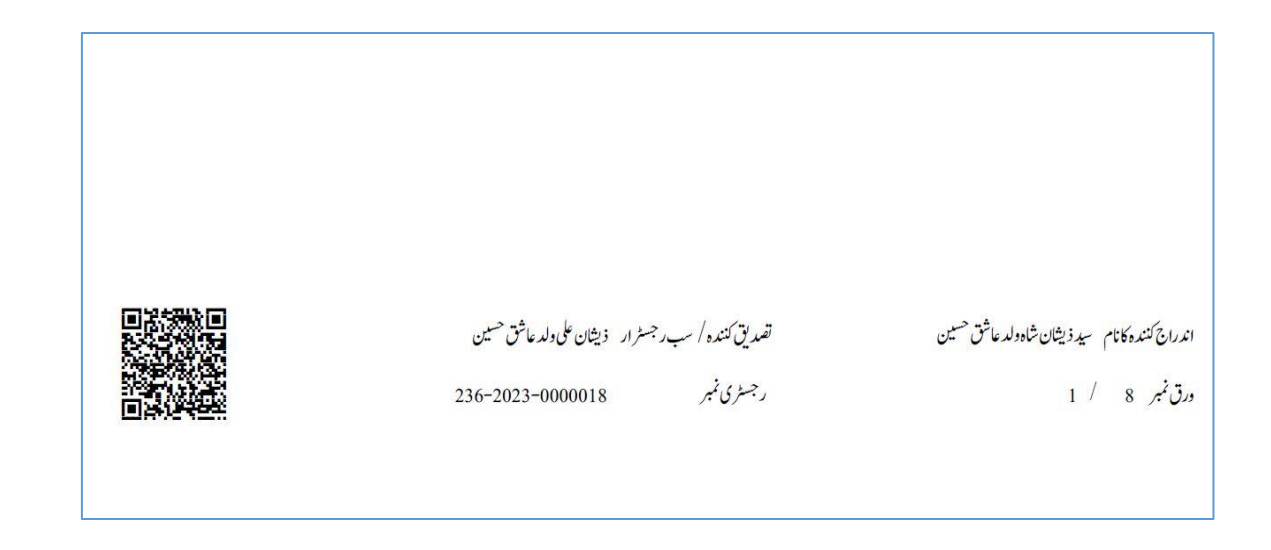

صارف کامعلوماتی کتابچہ برائے بلد ور ژن ای-ر جسٹریش

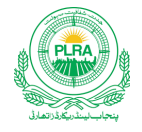

|                         |             |                       |                        | ريفارد للمعت الفاريمن مستم |
|-------------------------|-------------|-----------------------|------------------------|----------------------------|
|                         |             |                       |                        |                            |
|                         | جسٹری       | آن لائن تصديق برائے ر |                        |                            |
|                         |             |                       |                        |                            |
| ر بحسثری تحبیر          | قسم رجسٹری  | موضع                  | تحصيل                  | ضلع                        |
| 236-2023-0000018        | Ğ           | يوعمه يور             | ىلتان سٹى              | لمتان                      |
| كل رقبه شتله            | تاريخ فيصله | تاريخ اندراج          | كيفيت                  | یمی نمبر                   |
| 0-1-0 ایک مرله          | 11/04/2023  | 11/04/2023            | منظور شده              | 1                          |
| قيمت بمطابق ويليويش ثبل |             | كل ماليت              | منظور كنده             | نام اجراء كنَّده           |
| -                       |             | 185,000               | ذيشان على ولدعاشق حسين | سيدذيشان شاه ولدعاشق حسين  |
|                         |             |                       |                        |                            |

شكل نمبر 54- كيو آركوڈ

11. صارف پروفائل

اپلیکیش میں بائیں طرف کے اوپر والے کونے میں صارف پر وفائل 🛛 کا بٹن موجو د ہے۔ جس پر کلک کرنے سے صارف کی ذاتی معلومات کی ونڈ وکھل جائے گی۔
 یہی وہی معلومات ہیں جو کہ صارف نے اکاونٹ بناتے وقت محفوظ کی تقییں
 پر وفائل بٹن کے پنچے لاگ آوٹ بٹن ہے۔ جس پر کلک کرکے صارف ایپلیکیشن سے لاگ آوٹ ہو جائے گا۔

| ت                        | صارف کی بنیادی معلوما |
|--------------------------|-----------------------|
| سر پر ست                 | نام                   |
| ولد                      | م <sub>ع</sub> ر فيصل |
| شافتی کارڈ نمبر          | نام سر پر ست          |
| 34301-1231234-1          | محمر يونس             |
| ای میل ایڈریس            | دابطہ نمبر            |
| faisal.systems@yahoo.com | 0301-8234489          |
|                          | ضلع                   |
|                          | الم المالي الم        |

شكل نمبر 55- صارف معلومات

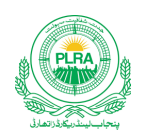

12. رجسٹری منسوخی

- رجسٹری منسوخ کریں بٹن پر کلک کرنے سے رجسٹر کی کاعمل منسوخ ہوجائے گا
- رجسٹری منسوخ ہونے سے رجسٹری میں استعال شدہ تمام چالان واگز ار اور دوسری رجسٹری میں انتخاب کے قابل ہو جائیں گے
- رجسٹری منسوخ کرنے سے پہلے رجسٹری میں منتخب شدہ فر دلاز می ختم کر دیں۔ تا کہ اس کو دوسری رجسٹر ی میں استعال کیا جا سکے

| چالان        | اداشده رقم | تاريخ وسولى | ŝ1,2 | ویک | بچالان تمبر      | حم في                   |  |
|--------------|------------|-------------|------|-----|------------------|-------------------------|--|
| فيس چالان    | 34145      | 16/09/2021  | 0128 | BOP | 20217ED49C4551B0 | ای-اشنام قیس            |  |
| فيس چالان    | 341        | 01/04/2023  | 1    | 1   | 508098980        | نتحصيل كونسل فيس        |  |
| فيس بداللادر | 1000       | 19/01/2023  | 0320 | BOP | 2023200ACF4D72C2 | بی ایل آراے سرویں جارجز |  |

شکل نمبر 56-ر جسٹر می منسوخی